Tel.:+49(0)7458-999 31-0 Fax:+49(0)7458-999 31-50

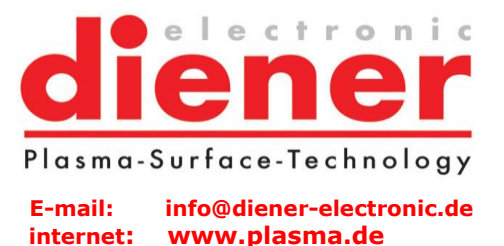

## Documentation of the parylene machine control software V2.0 for SN 123425

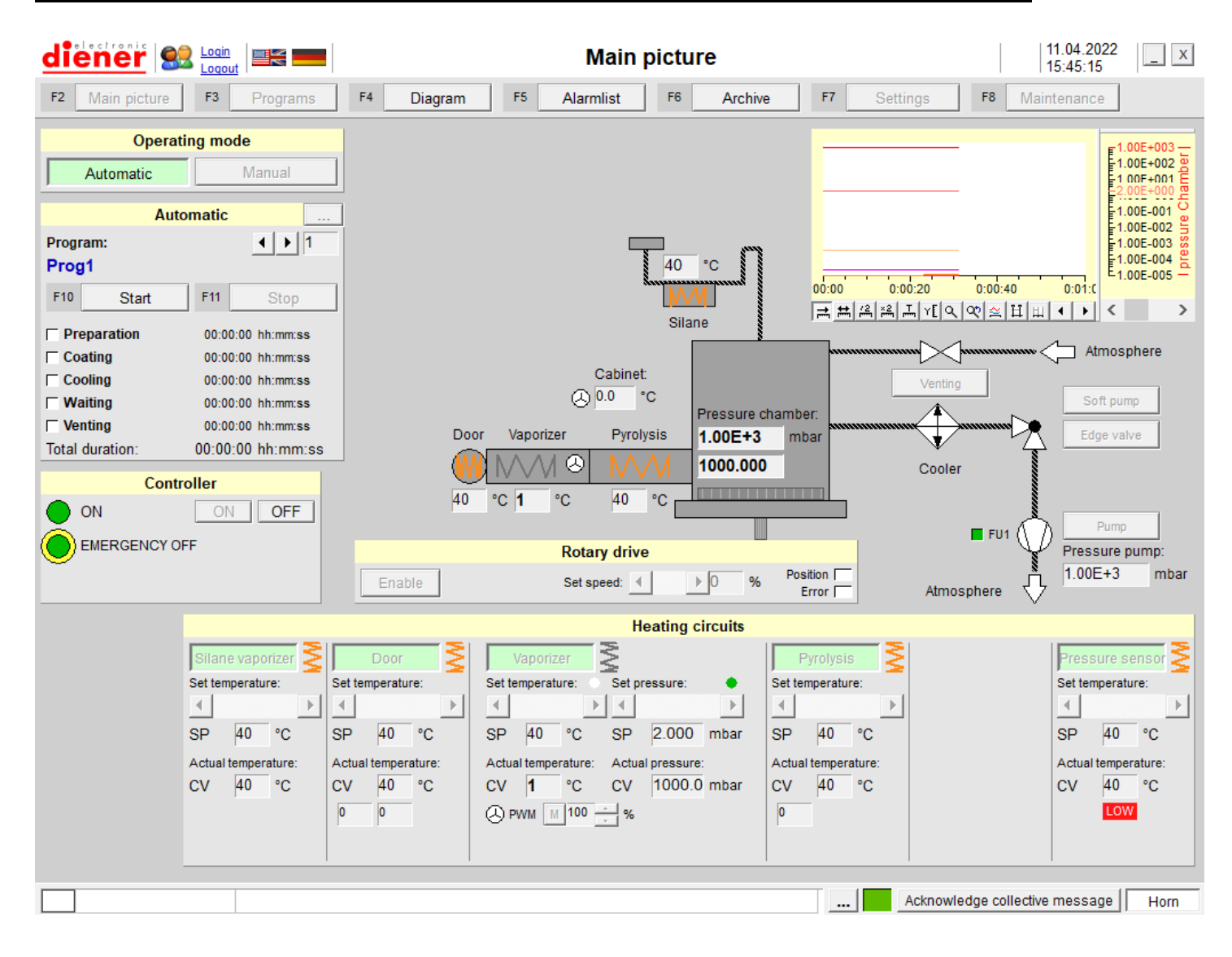

Date: 11.04.2022

Tel.:+49(0)7458-999 31-0 Fax:+49(0)7458-999 31-50

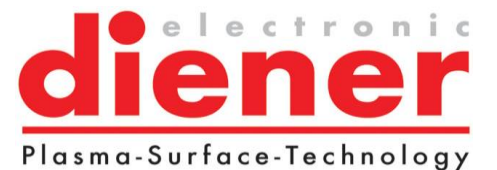

E-mail: info@diener-electronic.de internet: www.plasma.de

| 1. General                                                                                                    | 4                          |
|----------------------------------------------------------------------------------------------------|----------------------------|
| 2. System requirements                                                                                                    | 4                          |
| 3. Operating modes                                                                                                    | 5                          |
| <b>3.1. Manual mode</b>                                                                                                    | 5<br>6                     |
| <b>3.2 Operating Modes</b> 3.2.1 Manual Mode         3.2.1.1 Chamber and pump stand         3.2.1.2 Heating circuits                                 | <b>7</b><br>8<br>9<br>10   |
| <b>3.2. Automatic mode</b> 3.2.1. Preparation period         3.2.2. Coating period         3.2.3. Cooling /Venting         3.2.4. Saving of programs | 11<br>13<br>14<br>16<br>16 |
| 4. Operating                                                                                                    | 17                         |
| 4.1. Start of the automatic mode                                                                                                    | 17                         |
| 4.2. Error messages/Alarmlist                                                                                                    | 21<br>23<br>25<br>26       |
| 5. Settings                                                                                                    | 27                         |
| 5.1 Heatings                                                                                                    | 28                         |
| 5.2 Fans                                                                                                    | 28                         |
| 5.3 Equipment                                                                                                    | 29                         |
| 5.4 Temperature sensors                                                                                                    | 29                         |
| 5.5 Rotary drive                                                                                                    | 30                         |
| 5.7 System and controller                                                                                                    |                            |
| 5.7 Password                                                                                                    | 32                         |
| 5.8 Save                                                                                                    | 32                         |
| 5.9 Load factory settings                                                                                                    |                            |
| 6. Diagram                                                                                                    |                            |
|                                                                                                    |                            |

Tel.:+49(0)7458-999 31-0 Fax:+49(0)7458-999 31-50

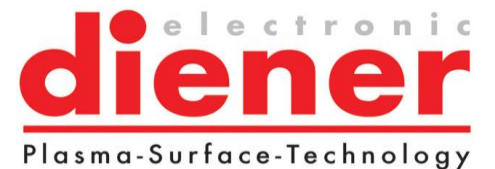

E-mail: info@diener-electronic.de internet: www.plasma.de

| 6.1. Settings                                      | 33 |
|----------------------------------------------------|----|
| 6.1 Channel dialogue                               | 34 |
| 6.2 Y-axis dialogue                                | 36 |
| 6.3 Y-axes dialogue                                | 37 |
| 6.3.1 Axes alignment:                              | 38 |
| 6.3.2 Axes                                         | 38 |
| 6.3.3 Minimum/Maximum value                        | 38 |
| 6.3.4 Scaling                                      | 38 |
| 6.3.5 Format                                       | 38 |
| 6.3.6 Precision                                    | 39 |
| 6.3.7 Colour                                       | 39 |
| 6.3.8 Y-Axis                                       | 39 |
| 6.3.9 Grid                                         | 39 |
| 6.3.10 Zero line                                   | 39 |
| 6.3.11 Context menu                                | 39 |
| 6.3.12 Function of the diagram                     | 40 |
| 6.3.13 Functions of the diagram in the manual mode | 43 |
| 7. Archive                                         | 44 |
| 7. 1 Load                                          | 45 |
| 7.2. Print                                         | 45 |
| 7.3. Export all data                               | 46 |
| 7.4 Export Process data                            | 47 |
| 8. Maintenance                                     | 48 |
| 8.1. General                                       | 49 |
| 8.2. Oil change                                    | 49 |
| 8.3 Backup                                         | 49 |
| 8.4 Leakage rate measuring                         | 51 |
| 8.5 Information                                    |    |
| 9. Quitting the software                           | 52 |

Tel.:+49(0)7458-999 31-0 Fax:+49(0)7458-999 31-50

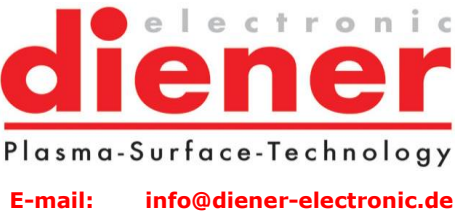

internet: www.plasma.de

## 1. General

The described software is for the control of a parylene machine.

The software allows the input of all necessary parameters, and shows all interesting process parameters during the process (process picture and diagram).

There are two operating facilities:

- Manual mode
- Automatic mode

## 2. System requirements

To run the software you need an IBM compatible PC (standard PC, industrial PC) and the operating system or Windows XP or Windows 7.

Tel.:+49(0)7458-999 31-0 Fax:+49(0)7458-999 31-50

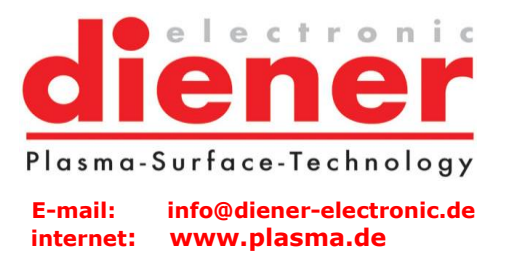

## 3. Operating modes

## 3.1. Manual mode

The manual mode will be shown after entering the password. The following picture appears:

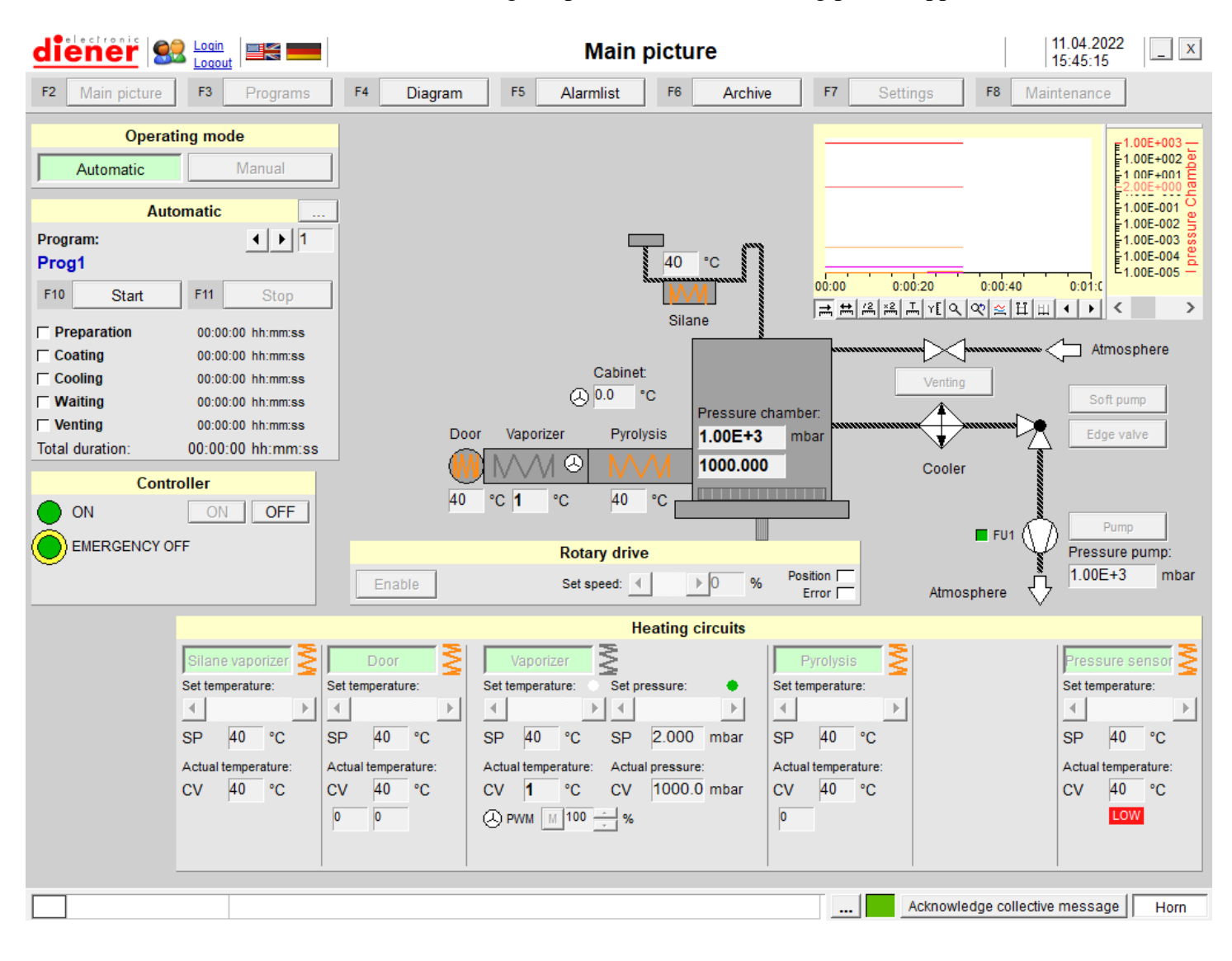

Tel.:+49(0)7458-999 31-0 Fax:+49(0)7458-999 31-50

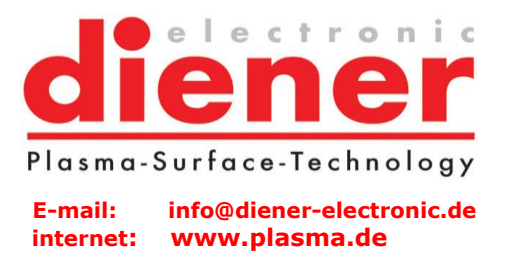

## 3.1.1 Login / Logout

If the button 'Login...' (F9) is pressed the following dialog appears:

|                        | User login         | × |
|------------------------|--------------------|---|
| Please enter your user | name and password: |   |
| <u>U</u> sername:      | Einrichter         | • |
| Password:              |                    |   |
|                        | OK Cance           |   |

If the right password is entered and OK is pressed the main picture is shown in the following way:

Tel.:+49(0)7458-999 31-0 Fax:+49(0)7458-999 31-50

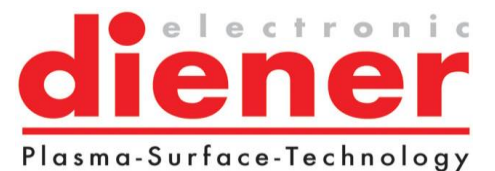

E-mail: info@diener-electronic.de internet: www.plasma.de

| diener S            | Login<br>Logout     | Main picture        |                       |                         | 11.04.2022<br>15:45:48 |                               |                                                           |
|---------------------|---------------------|---------------------|-----------------------|-------------------------|------------------------|-------------------------------|-----------------------------------------------------------|
| F2 Main picture     | F3 Programs         | F4 Diagram          | F5 Alarmlis           | F6 Archi                | ve F7 Setti            | ngs F8 Ma                     | intenance                                                 |
| Operat<br>Automatic | ing mode<br>Manual  |                     |                       |                         |                        |                               | 1.00E+003 —<br>1.00E+002 =<br>1.00F+001 =<br>-2.00E+000 = |
| Auto                | omatic              |                     |                       |                         |                        |                               | 1.00E-001                                                 |
| Program:            | <b>∢ )</b> 1        | -                   |                       |                         | ,                      |                               | 1.00E-003                                                 |
| Prog1               |                     |                     |                       | 40 °C                   |                        |                               | E1.00E-004 E                                              |
| F10 Start           | F11 Stop            |                     |                       | NVM NV                  | 00:00 0:00             | 0:20 0:00:40                  | 0:01:0                                                    |
|                     |                     |                     |                       | Silane                  |                        | <u>└└[&lt; &lt; ☆ ☆ य़</u> य़ | $  \bullet \bullet < \rangle >$                           |
|                     | 00:00:00 hh:mm:ss   |                     |                       |                         | <u>.</u>               |                               |                                                           |
| Coating             | 00:00:00 hh:mm:ss   |                     | Cat                   | inet                    |                        |                               |                                                           |
| Cooling             | 00:00:00 nn:mm:ss   |                     | (A) 0.0               | °C                      |                        | Venting                       | Soft nump                                                 |
| Venting             | 00:00:00 hh:mm:ss   |                     | Ŭ.                    | Pressure                | chamber:               |                               |                                                           |
| Total duration      | 00:00:00 hh:mm:ss   | D                   | oor Vaporizer F       | yrolysis 1.00E+3        | mbar                   |                               | Edge valve                                                |
|                     |                     | - (/                | M N/ / A 🕙 🕴          | /// 1000.00             | 0                      | Cooler                        |                                                           |
| ON Contr            | ON OFF              | 40                  | °C <b>1</b> °C 4      | 0 °C                    |                        |                               |                                                           |
|                     | FF                  |                     | Determ                | lei-re                  |                        | 🗖 FU1 🌔                       |                                                           |
|                     |                     |                     | Rotary o              | irive                   | Position               | Ĭ                             | 1 00E+3 mbar                                              |
|                     |                     | Enable              | Set speed             | : <u>∢</u> <u>▶</u> 0 % | Error                  | Atmosphere                    | 7                                                         |
|                     |                     |                     |                       | Heating circuits        |                        |                               |                                                           |
|                     | Silane vaporizer    | Door                | Vaporizer             |                         | Pyrolysis              |                               | Pressure sensor                                           |
|                     | Set temperature:    | Set temperature:    | Set temperature: S    | et pressure: 🗣          | Set temperature:       |                               | Set temperature:                                          |
|                     |                     |                     |                       |                         |                        |                               |                                                           |
|                     | SP 40 °C            | SP 40 °C            | SP 40 °C S            | P 2.000 mbar            | SP 40 °C               |                               | SP 40 °C                                                  |
|                     | Actual temperature: | Actual temperature: | Actual temperature: A | ctual pressure:         | Actual temperature:    |                               | Actual temperature:                                       |
|                     | CV 40 °C            | CV 40 °C            | CV <b>1</b> °C (      | V 1000.0 mbar           | CV 40 °C               |                               | CV 40 °C                                                  |
|                     |                     | 0 0                 | 👃 PWM 🔣 100 🚊         | %                       | 0                      |                               | LOW                                                       |
|                     |                     |                     |                       |                         |                        |                               |                                                           |
|                     |                     |                     | 1                     |                         | 1                      |                               |                                                           |
|                     |                     |                     |                       |                         |                        | Acknowledge collectiv         | e message Horn                                            |
|                     | 1                   |                     |                       |                         |                        | -                             |                                                           |

## 3.2 Operating Modes

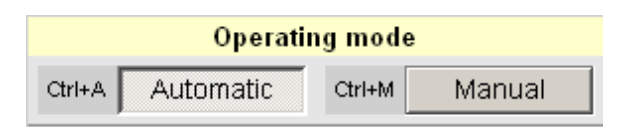

There are two operation modes, automatic and manual. The manual mode is only for inauguration and service and is protected by password.

Tel.:+49(0)7458-999 31-0 Fax:+49(0)7458-999 31-50

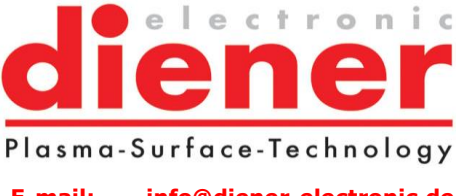

E-mail: info@diener-electronic.de internet: www.plasma.de

## 3.2.1 Manual Mode

The manual mode is only available if the right password is entered.

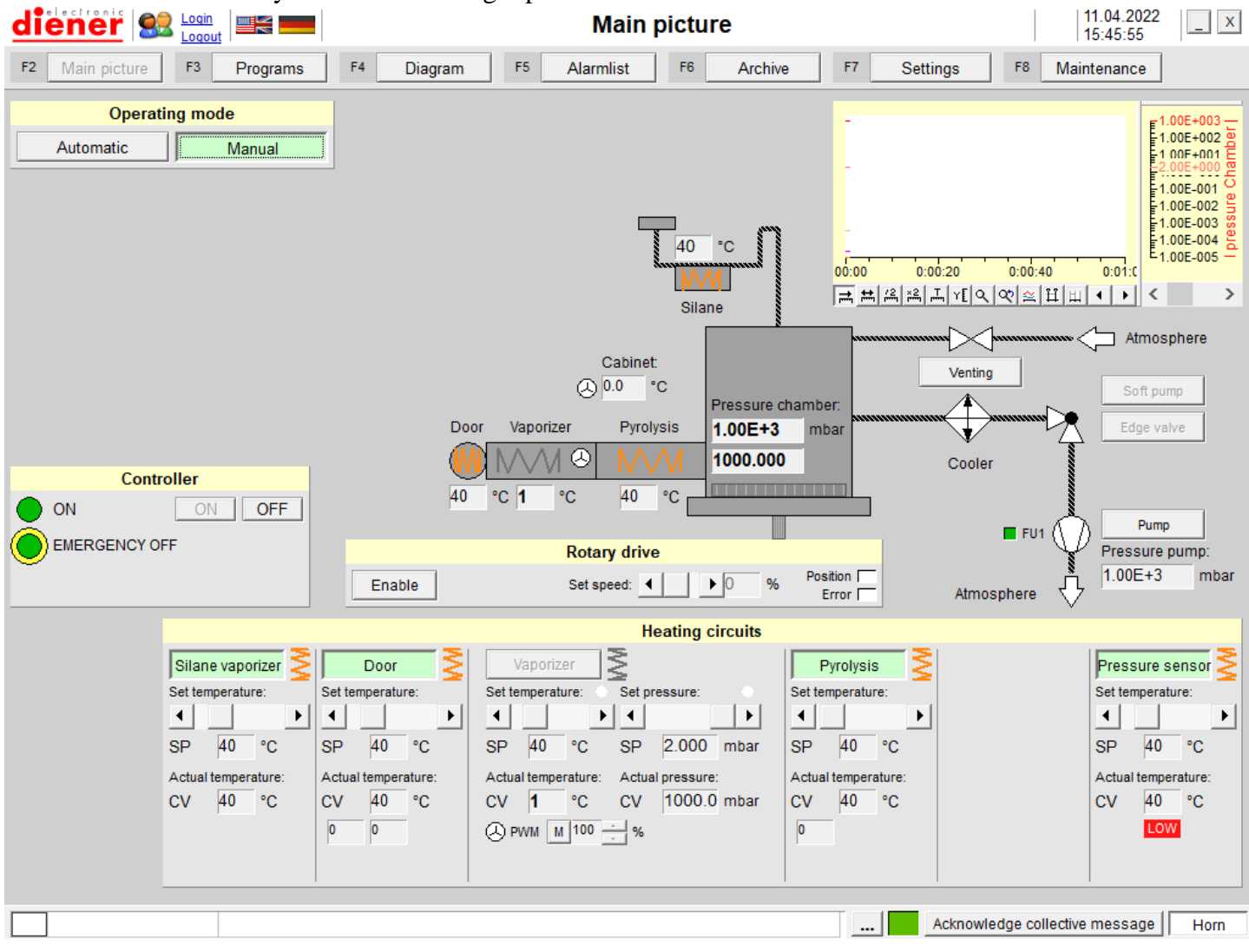

Now the manual mode can be used (CTRL+ M Manual).

In the manual mode all operating parameters in the process figure can be entered.

For example the edge valve can be switched manual etc..

Locked control elements show, that the belonging actions cannot be done caused by actual process conditions or safety reasons. (E.g. as long as the edge valve is open, it is not allowed to flush the chamber).

Tel.:+49(0)7458-999 31-0 Fax:+49(0)7458-999 31-50

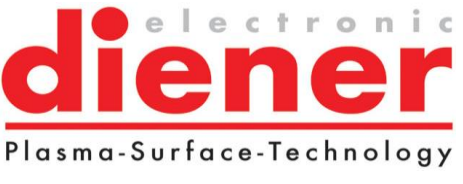

E-mail: info@diener-electronic.de internet: www.plasma.de

## 3.2.1.1 Chamber and pump stand

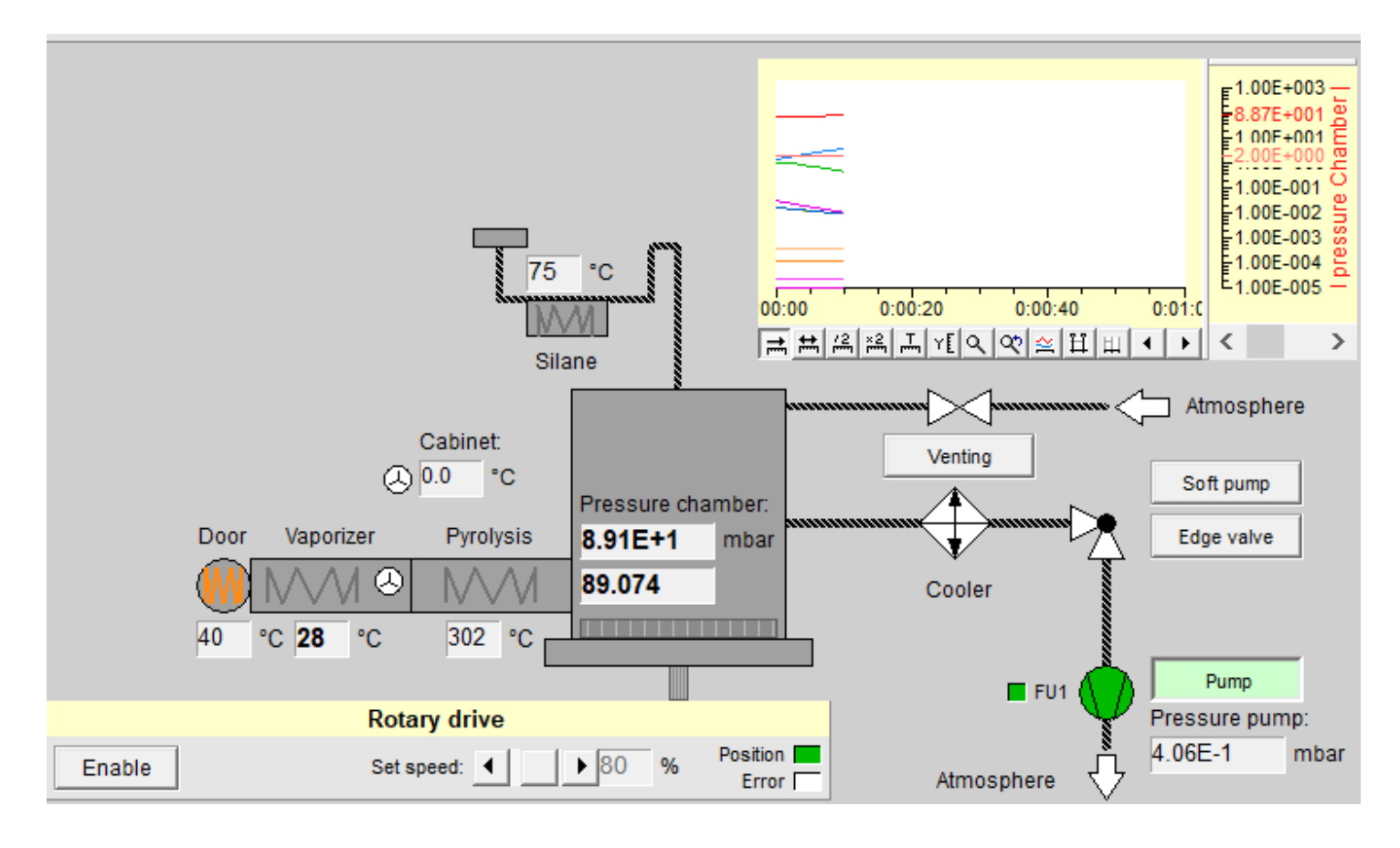

Actual temperatures and pressures are displayed.

Rotary drive:

Set rotation speed can be set.

"Enable" enables the moving of the rotary drive.

If the supervisory time will be exceeded ( $\rightarrow$ Settings) the alarm light "Error" is blinking red.

In the manual mode, the venting valves can be switched (if process conditions allow this).

The heatings for door, chamber, pyrolisis and vaporizer will be observed. If one or more of these temperatures are different to the default values an entry in the  $\rightarrow$  alarmlist appears.

In the manual mode the edge valve and the soft pump valve can be switched on/or off.

Tel.:+49(0)7458-999 31-0 Fax:+49(0)7458-999 31-50

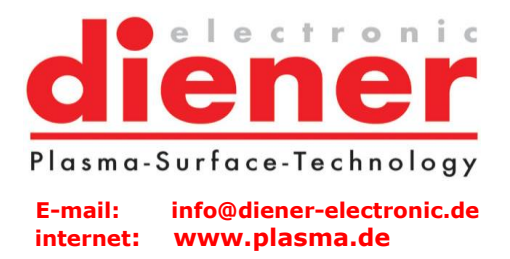

The pump switches on automatically with starting the machine (control on). Soft pump can be chosen. The state of the limit switches for the edge valve are visualized (O = open, C = closed). Pressure pump will be displayed.

3.2.1.2 Heating circuits

Each heating circuit can be switched on or off separately. For each heating circuit set temperature can be set and actual temperature will be displayed. The fans can be switched on or off.

|                                         | Heating circuits                     |                     |                     |
|-----------------------------------------|--------------------------------------|---------------------|---------------------|
| Silane vaporizer Door                   | Vaporizer                            | Pyrolysis           | Pressure sensor     |
| Set temperature: Set temperature:       | Set temperature: Set pressure:       | Set temperature:    | Set temperature:    |
|                                         |                                      |                     | • •                 |
| SP 40 °C SP 40 °C                       | SP 40 °C SP 2.000 mbar               | SP 40 °C            | SP 40 °C            |
| Actual temperature: Actual temperature: | Actual temperature: Actual pressure: | Actual temperature: | Actual temperature: |
| CV 68 °C CV 40 °C                       | CV 28 °C CV 108.02 mbar              | CV 252 °C           | CV 68 °C            |
| 0 0                                     |                                      | 0                   | LOW                 |
|                                         |                                      |                     |                     |

For the vaporizer can be input a set temperature and a set pressure. Control software decides on which parameter it will be controlled (displayed on visualization by green indicator).

Tel.:+49(0)7458-999 31-0 Fax:+49(0)7458-999 31-50

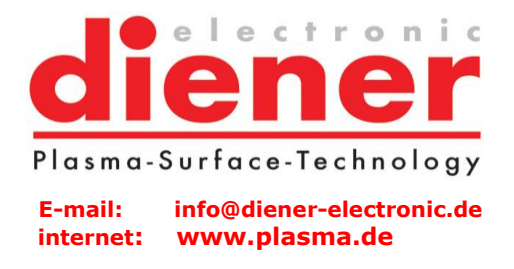

### 3.2. Automatic mode

For the automatic mode the software PRS offers the opportunity to program different processes through the process parameters.

With the function *F3 Programs* these processes will be created. Creating processes is only possibly, if the user is logged in (password).

| diener 🗟 Login                       |                    | Programs            |               | 24.02.2022 _ X<br>11:12:13 |
|--------------------------------------|--------------------|---------------------|---------------|----------------------------|
| F2 Main picture F3 Programs F        | 4 Diagram F5 Alarn | nlist F6 Archive F7 | Settings F    | <sup>78</sup> Maintenance  |
| F9 Save                              |                    |                     |               |                            |
| Program number: 1 🕂 🔶 Pro            | ogram name: Prog1  |                     |               | Copy to program 1 📩        |
| Preparation                          | Coating            | Cooling / Venting   |               |                            |
| Pumping down pressure:               | ▶ 0.010 mbar       |                     |               |                            |
| Softpump start duration:             | ▶ 0 sec            |                     |               |                            |
| Max. pumping down time:              | ▶ 30 min           |                     |               |                            |
|                                      |                    |                     |               |                            |
|                                      |                    |                     |               |                            |
| Set temperature Door:                | <b>)</b> 1/0 °C    |                     |               |                            |
|                                      | 120 0              |                     |               |                            |
| Set temperature Pressure sensor:     | ▶ 130 °C           |                     |               |                            |
| Set temperature Silane vaporizer:    | ▶ 130 °C           |                     |               |                            |
| Max. heating up time:                | ▶ 30 min           |                     |               |                            |
| Silanization:                        |                    |                     |               |                            |
| Silane tube pre-heating temperature: | ▶ 100 °C           |                     |               |                            |
| Pre-heat waiting time:               | ▶ 180 sec          |                     |               |                            |
| Silane evaporation temperature:      | ▶ 150 °C           |                     |               |                            |
|                                      |                    |                     |               |                            |
|                                      |                    |                     |               |                            |
|                                      |                    |                     |               |                            |
|                                      |                    |                     |               |                            |
|                                      |                    |                     | . Acknowledge | collective message Horn    |

100 program places are prepared, in which each program number is belonging to a program name.

Tel.:+49(0)7458-999 31-0 Fax:+49(0)7458-999 31-50

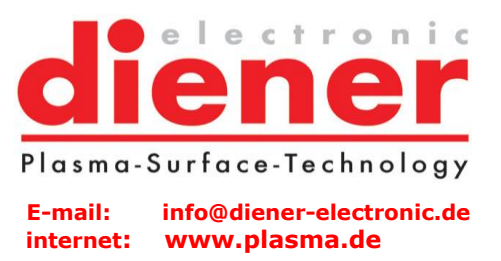

Creating of a program will be done in the following sequence:

- 1. Preparation period
- 2. Coating period
- 3. Cooling/Venting

| Program number: | 1 - Program name: | Prog1 | Copy to program 1 - | - |
|-----------------|-------------------|-------|---------------------|---|
| <u>g</u>        | · · · · · ·       | 5     |                     | - |

If the content of an already built program should be copied to another program, the program which should be copied is to choose. Then it can be specified in which program it should be copied.

Tel.:+49(0)7458-999 31-0 Fax:+49(0)7458-999 31-50

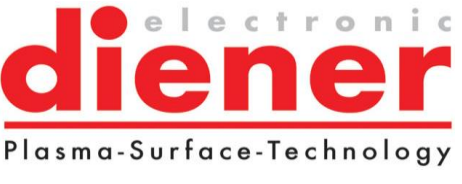

E-mail: info@diener-electronic.de internet: www.plasma.de

## 3.2.1. Preparation period

| Pumping down pressure:              | ● 0.010 mbar                  |
|-------------------------------------|-------------------------------|
| Softpump start duration:            | <ul> <li>↓ 0 sec</li> </ul>   |
| Max. pumping down time:             | <ul> <li>✓ 30 min</li> </ul>  |
|                                     |                               |
|                                     |                               |
| Set temperature Door:               | <ul> <li>↓ 170 °C</li> </ul>  |
| Set temperature Pyrolysis:          | <ul> <li>✓ 720 °C</li> </ul>  |
|                                     |                               |
| Set temperature Pressure sensor:    | <ul> <li>▲ 130 °C</li> </ul>  |
| Set temperature Silane vaporizer:   | <ul> <li>▲ 130 °C</li> </ul>  |
| Max. heating up time:               | <ul> <li>✓ 30 min</li> </ul>  |
| Silanization:                       | Execute                       |
| Silane tube pre-heating temperature | E ◀ ▶ 100 °C                  |
| Pre-heat waiting time:              | <ul> <li>✓ 180 sec</li> </ul> |
| Silane evaporation temperature:     | <ul> <li>▲ 150 °C</li> </ul>  |

At this point the input of the Pumping down pressure and the maximum pumping down time will be made. If this time will be exceeded an error message and an entry in the *Alarm list* appears.

Softpump start duration can be set.

Set temperature door, set temperature pyrolysis, set temperature chamber, set temperature pressure sensor and set temperature silane vaporizer can be set.

Further maximum heating up time can be set.

If this time will be exceeded for one or more elements the respectively error message and an entry in the *Alarm list* appears.

For silanization it can be selected, if it should be executed.

If it will be executed, following parameters can be set:

- Silane tube pre-heating temperature
- Pre-heat waiting time
- Silane evaporation temperature

Tel.:+49(0)7458-999 31-0 Fax:+49(0)7458-999 31-50

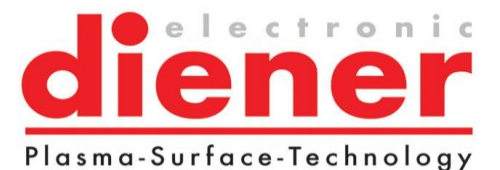

E-mail: info@diener-electronic.de internet: www.plasma.de

## 3.2.2. Coating period

| Pump valve:                      | Edge valve | Max. pressure devi  | iation Vaporizer:           | Minimum active time: |
|----------------------------------|------------|---------------------|-----------------------------|----------------------|
|                                  |            | Warning:            | + ▲ ▶ 0.020 mbar            | ▲ 10 sec             |
|                                  |            | Abort:              | + • 0.050 mbar              | ▲ ▶ 10 sec           |
| Vaporizer:                       |            | Max. temperature    | deviation Door              | Minimum active time: |
| Set pressure:                    |            | Warning:            | +/- ◀ ► 10 °C               | ▲ ▶ 10 sec           |
| P1 ▲ 0.040 mbar                  | t1 • 0 min | Abort: -            | +/- ◀ ► 20 °C               | ▲ 10 sec             |
| P2 • 0.040 mbar                  | t2 • 0 min | Max, temperature (  | deviation Post-Pyro:        | Minimum active time: |
| Set temperature:                 |            | Warning:            | +/- ◀                       | ▲ 10 sec             |
|                                  | t3 • 0 min | Abort:              | +/- <b>↓</b> 20 °C          | ↓ 10 sec             |
| T2 ▲ 160 °C                      | t4 • 0 min | Max temperature     |                             |                      |
| P/T                              |            | Warning             |                             | Minimum acuve ume.   |
| T2                               |            | Abort:              |                             |                      |
|                                  |            | Abore.              |                             |                      |
| T1                               |            |                     |                             |                      |
| P2                               |            |                     |                             |                      |
|                                  |            |                     |                             |                      |
| P1                               | ► t        | Max. temperature of | deviation Silane vaporizer: | Minimum active time: |
| t1 t2                            | t3 t4      | Warning: -          | +/- <u>•</u> <u>•</u> 10 °C | ▲ ► 10 sec           |
| Minimum coating duration:        | ▲ ► 0 min  | Abort: -            | +/- ▲ 20 °C                 | ▲ ▶ 10 sec           |
| Maximum coating duration:        | ↓ 120 min  |                     |                             |                      |
|                                  |            |                     |                             |                      |
| Set rotation speed rotary drive: | ▲ ▶ 80 %   |                     |                             |                      |

Pump valve can be selected (edge valve or soft pump).

For vaporizer set pressures and set temperatures can be set.

Furthermore, the times for which the respective pressures and temperatures should apply can be specified.

Minimum and Maximum coating duration can be set.

If this time will be exceeded an error message and an entry in the *Alarm list* appears.

Set rotation speed for rotary drive can be set.

Tel.:+49(0)7458-999 31-0 Fax:+49(0)7458-999 31-50

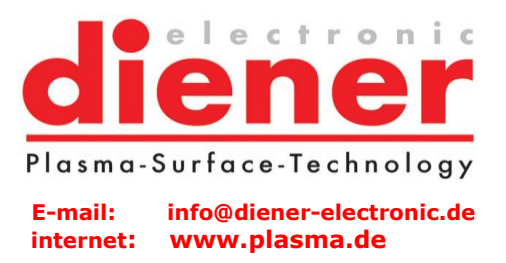

For following temperatures a warning and a abort temperature can be set:

- Maximum temperature deviation vaporizer
- Maximum temperature deviation door
- Maximum temperature deviation Post-Pyro
- Maximum temperature Pressure sensor
- Maximum temperature deviation Silan vaporizer

The minimum active time min means, the time which the respectively value has to be out of ranges before an alarm will be generated.

Tel.:+49(0)7458-999 31-0 Fax:+49(0)7458-999 31-50

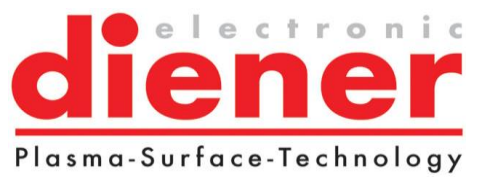

E-mail: info@diener-electronic.de internet: www.plasma.de

## 3.2.3. Cooling /Venting

| Vaporizer cooling down temperature: | <ul> <li>▲ 40 °C</li> </ul> |
|-------------------------------------|-----------------------------|
| Waiting time until venting:         | ▲ ▶ 15 min                  |
| Venting time:                       | ▲ 60 sec                    |
| Switch off pump at end of process   |                             |

Vaporizer cooling down temperature must be set.

Waiting time until venting and venting time must be set.

Switch off pump at end of process can be selected.

## 3.2.4. Saving of programs

The program parameters can be saved with F9 Save. With this saving **all** programs will be saved, not only the actual created program.

If the program window will be left without saving the actual changes, the following message box appears:

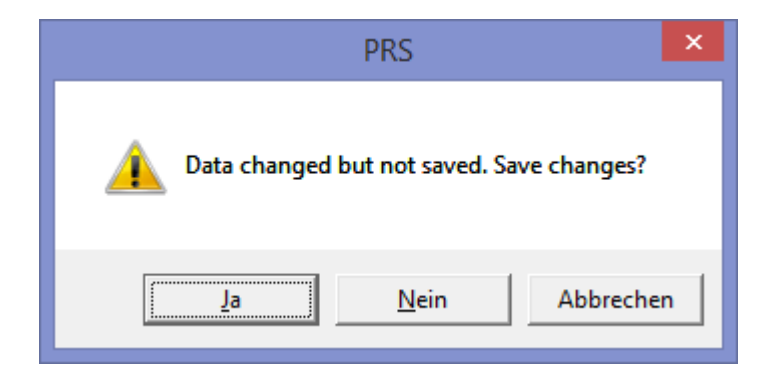

Note: Program changes will be effective after saving!

Tel.:+49(0)7458-999 31-0 Fax:+49(0)7458-999 31-50

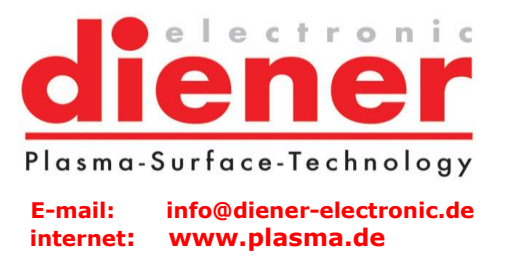

# 4. Operating

## 4.1. Start of the automatic mode

After creating the process in the picture F3 Programs it can be changed back in the main picture (F1).

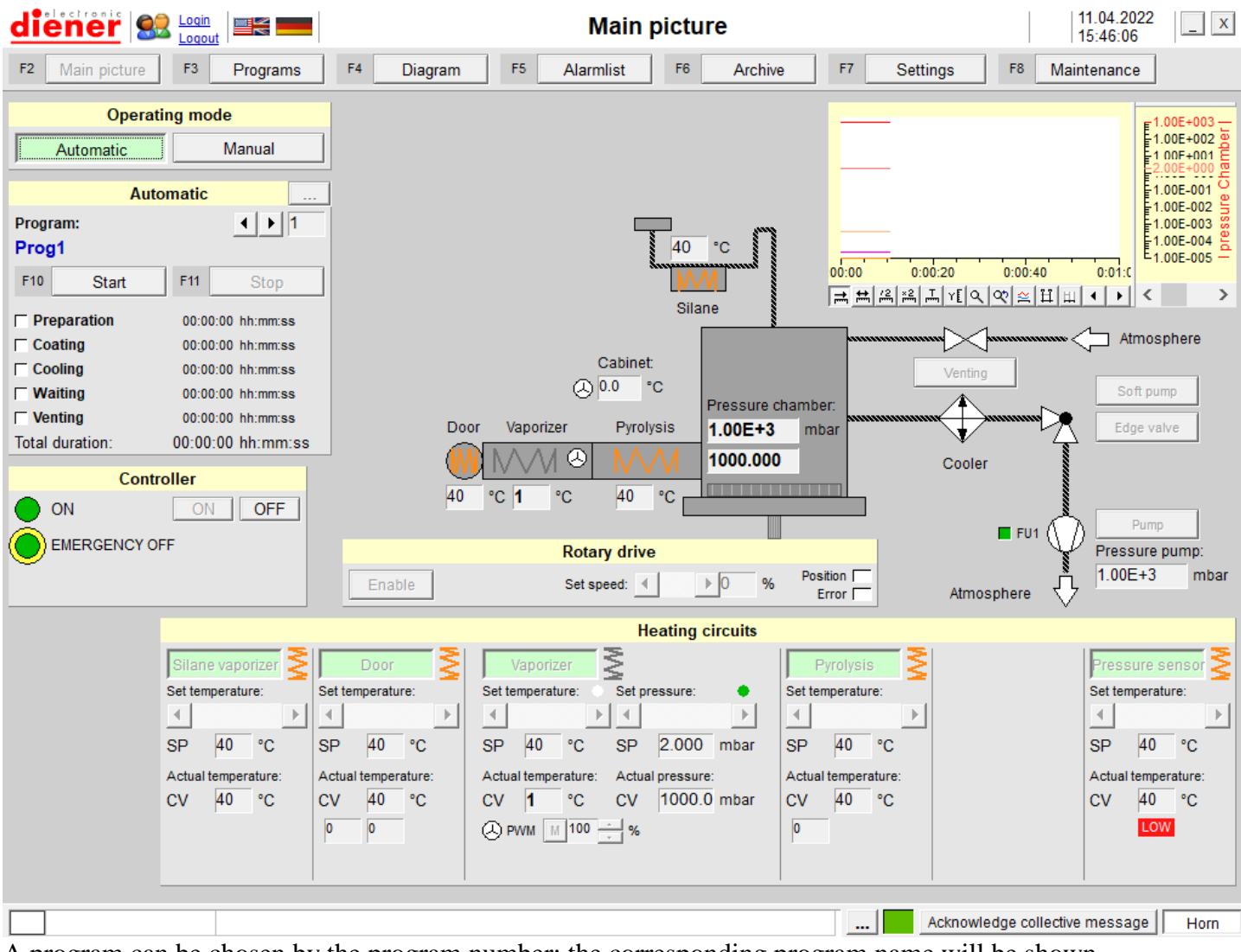

A program can be chosen by the program number; the corresponding program name will be shown.

Tel.:+49(0)7458-999 31-0 Fax:+49(0)7458-999 31-50

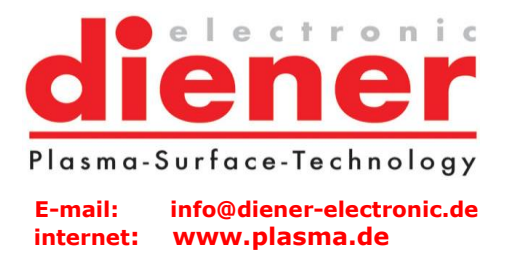

If an automatic program should be started, the button "start" must be pressed and the following dialogue appears:

| 🚯 Please enter comment data |  |
|-----------------------------|--|
| Rank:                       |  |
| Operator:                   |  |
| Comment:                    |  |
| F2 OK F3 Cancel             |  |

Rank and operator must be filled out, then the button F2"OK" can be pressed and the chosen program will be started.

If liquid nitrogen should be inserted, the following message appears:

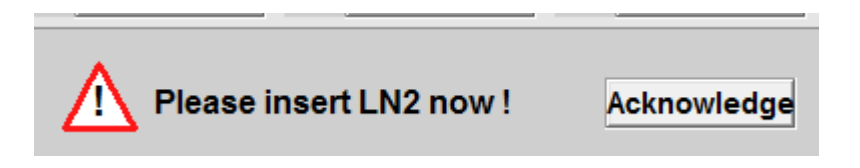

If "Acknowledge" is pressed the process goes on.

Tel.:+49(0)7458-999 31-0 Fax:+49(0)7458-999 31-50

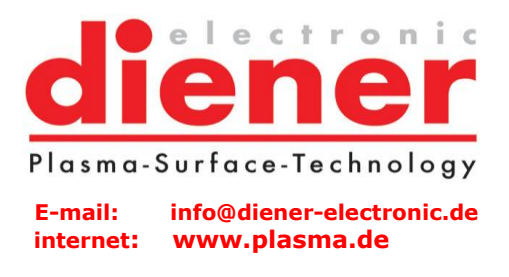

Under the heading "process stage" the actual process step is displayed by green blinking. Near the actual process step the actual passed step time is displayed.

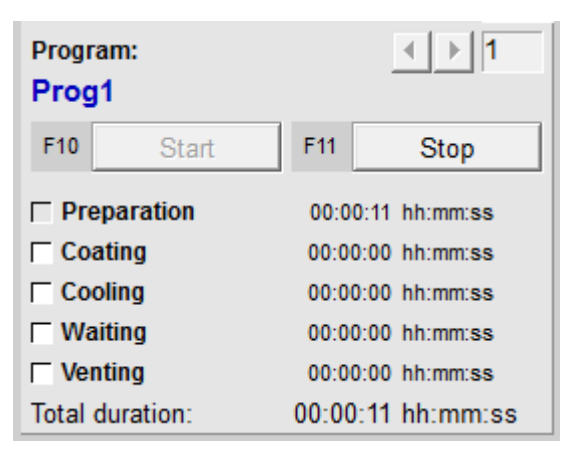

If button "..." is pressed the following picture with detailed information will be displayed:

Tel.:+49(0)7458-999 31-0 Fax:+49(0)7458-999 31-50

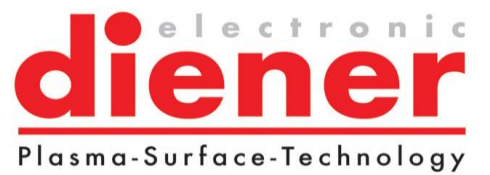

E-mail: info@diener-electronic.de internet: www.plasma.de

| 🛟 Auto                                                           | _                                           |                              | ×        |
|------------------------------------------------------------------|---------------------------------------------|------------------------------|----------|
| Program:                                                         |                                             |                              |          |
| Prog1                                                            |                                             |                              |          |
| Preparation                                                      |                                             | 00:00:02                     | hh:mm:ss |
| Pressure Ch                                                      | amber<br>Door                               |                              |          |
| ☐ Temperature<br>☐ Temperature<br>☐ Temperature<br>☐ Temperature | e Vapori<br>Pyroly<br>Senso<br>Silane       | zer<br>sis<br>r<br>vaporizer |          |
| Coating Pressure Ct                                              | amber<br>Door                               | 00:00:00                     | hh:mm:ss |
| Temperature<br>Temperature<br>Temperature<br>Temperature         | e Vapori<br>e Pyroly<br>e Senso<br>e Silane | zer<br>sis<br>r<br>vaporizer |          |
| Cooling                                                          |                                             | 00:00:00                     | hh:mm:ss |
| ☐ Waiting                                                        |                                             | 00:00:00                     | hh:mm:ss |
| Venting                                                          |                                             | 00:00:00                     | hh:mm:ss |
| Total duration:                                                  | ESSURE                                      | 00:00:02                     | hh:mm:ss |
| , ,                                                              |                                             |                              |          |

*Stop* stops the actual process, it stops exactly at the point the stop-button is pressed. If a possible evacuated chamber should be vented, it is necessary to change to the manual mode.

The breaking off will also be done if a critical error occurred. An error will be displayed by the red blinking of the error lamp. The corresponding error message can be looked up in the *Alarm list*.

During the process runs, the ready lamp is steady green.

If the process has finished the ready lamp will change from green to white (off).

End of process: The process will be finished successfully, if maximum temperature is reached and the current pressure value is below or equal to the pumping down pressure.

Tel.:+49(0)7458-999 31-0 Fax:+49(0)7458-999 31-50

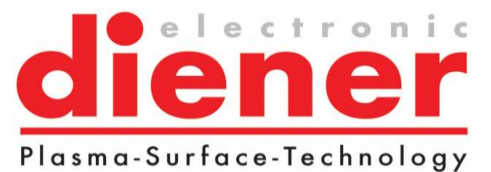

E-mail: info@diener-electronic.de internet: www.plasma.de

## 4.2. Error messages/Alarmlist

| die | ener <u>Loqin</u>   |                     |                            |         | Alarm     | list |         |         |          | Α  | 25.04.2017<br>15:36:18 | _ X        |
|-----|---------------------|---------------------|----------------------------|---------|-----------|------|---------|---------|----------|----|------------------------|------------|
| F2  | Main picture F3     | Programs            | F4 Diagram                 | F5      | Alarmlist | F6   | Archive | F7      | Settings | F8 | Maintenance            |            |
| F9  | Horn on F10         | Acknowledge         |                            |         |           |      |         |         |          |    |                        |            |
|     |                     |                     |                            |         |           |      |         |         |          |    |                        | 1          |
| Pid | Date and time       | Message text        |                            |         |           |      | Event   | Program | n        |    | Charge                 | ► I        |
| A   | 25.04.2017 15:35:39 | The maximum evacua  | tion duration has been exc | eeded!  |           |      | Came    | Par C S | tandard  |    |                        |            |
| A   | 25.04.2017 15:35:39 | The maximum door he | ating duation has been ex  | ceeded! |           |      | Came    | Par C S | tandard  |    |                        | <u>#</u>   |
|     |                     |                     |                            |         |           |      |         |         |          |    |                        |            |
|     |                     |                     |                            |         |           |      |         |         |          |    |                        | <b>V</b>   |
|     |                     |                     |                            |         |           |      |         |         |          |    |                        | E          |
|     |                     |                     |                            |         |           |      |         |         |          |    |                        | 0          |
|     |                     |                     |                            |         |           |      |         |         |          |    |                        |            |
|     |                     |                     |                            |         |           |      |         |         |          |    |                        |            |
|     |                     |                     |                            |         |           |      |         |         |          |    |                        |            |
|     |                     |                     |                            |         |           |      |         |         |          |    |                        |            |
|     |                     |                     |                            |         |           |      |         |         |          |    |                        |            |
|     |                     |                     |                            |         |           |      |         |         |          |    |                        |            |
|     |                     |                     |                            |         |           |      |         |         |          |    |                        |            |
|     |                     |                     |                            |         |           |      |         |         |          |    |                        |            |
|     |                     |                     |                            |         |           |      |         |         |          |    |                        |            |
|     |                     |                     |                            |         |           |      |         |         |          |    |                        |            |
|     |                     |                     |                            |         |           |      |         |         |          |    |                        |            |
|     |                     |                     |                            |         |           |      |         |         |          |    |                        |            |
|     |                     |                     |                            |         |           |      |         |         |          |    |                        |            |
|     |                     |                     |                            |         |           |      |         |         |          |    |                        |            |
|     |                     |                     |                            |         |           |      |         |         |          |    |                        |            |
|     |                     |                     |                            |         |           |      |         |         |          |    |                        |            |
|     |                     |                     |                            |         |           |      |         |         |          |    |                        |            |
|     |                     |                     |                            |         |           |      |         |         |          |    |                        |            |
|     |                     |                     |                            |         |           |      |         |         |          |    |                        |            |
|     |                     |                     |                            |         |           |      |         |         |          |    |                        |            |
|     |                     |                     |                            |         |           |      |         |         |          |    |                        | •          |
|     |                     |                     |                            |         |           |      |         |         |          |    | View: New list         | Entries: 2 |
| _   |                     |                     |                            |         |           | _    |         |         |          |    |                        |            |

In the alarm list (to reach with *F5 Alarm list*) all appeared alarms/errors will be listed with date and time of its appearing.

With red letters the incoming alarm/error will be shown and in green letters the gone of the alarm/error.

The horn can be switched on or off.

The alarm list is divided in new list, old list and chronicle.

Tel.:+49(0)7458-999 31-0 Fax:+49(0)7458-999 31-50

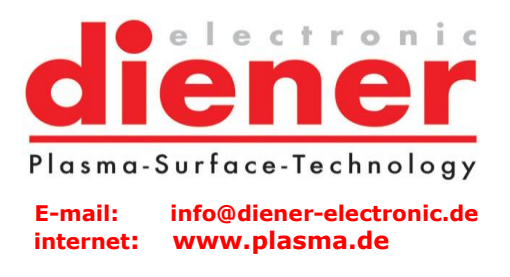

The alarm list contents on the right margin a menu bar. With this menu bar the different lists can be displayed, alarms can be acknowledged.

Tel.:+49(0)7458-999 31-0 Fax:+49(0)7458-999 31-50

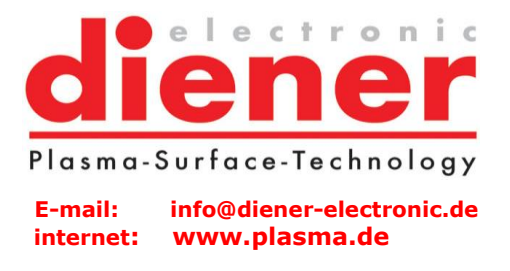

## 4.2.1 New list

In the new list are all new and not acknowledged alarms listed. The new list can be displayed with the button in the menu bar of the alarm list.

| diener St Login                  |                                            | Alarmlist           | A                         | 25.04.2017<br>15:36:18   | _ X        |
|----------------------------------|--------------------------------------------|---------------------|---------------------------|--------------------------|------------|
| F2 Main picture F3 Program       | ms F4 Diagram F5 A                         | larmlist F6 Archive | F7 Settings F8            | <sup>3</sup> Maintenance |            |
| F9 Horn on F10 Acknowle          | edge                                       |                     |                           |                          |            |
|                                  |                                            |                     |                           |                          |            |
| Pid Date and time Message te     | ext                                        | Came                | Program<br>Par C Standard | Charge                   |            |
| A 25.04.2017 15:35:39 The maximu | Im door heating duation has been exceeded. | Came                | Par C Standard            |                          | 2          |
|                                  |                                            |                     |                           |                          | Œ          |
|                                  |                                            |                     |                           |                          | *          |
|                                  |                                            |                     |                           |                          | E          |
|                                  |                                            |                     |                           |                          | 0          |
|                                  |                                            |                     |                           |                          |            |
|                                  |                                            |                     |                           |                          |            |
|                                  |                                            |                     |                           |                          |            |
|                                  |                                            |                     |                           |                          |            |
|                                  |                                            |                     |                           |                          |            |
|                                  |                                            |                     |                           |                          |            |
|                                  |                                            |                     |                           |                          |            |
|                                  |                                            |                     |                           |                          |            |
|                                  |                                            |                     |                           |                          |            |
|                                  |                                            |                     |                           |                          |            |
|                                  |                                            |                     |                           |                          |            |
|                                  |                                            |                     |                           |                          |            |
|                                  |                                            |                     |                           |                          |            |
|                                  |                                            |                     |                           |                          |            |
|                                  |                                            |                     |                           |                          |            |
|                                  |                                            |                     |                           |                          |            |
|                                  |                                            |                     |                           |                          |            |
|                                  |                                            |                     |                           |                          |            |
|                                  |                                            |                     |                           | View: New list           | Entries: 2 |
| <u></u>                          |                                            |                     |                           | VICW. NOW ISL            | 2110103.2  |

The following alarms can appear:

- Internal error occured! Please inform service!
- Communication error Mini-IO control board 1!

Tel.:+49(0)7458-999 31-0 Fax:+49(0)7458-999 31-50

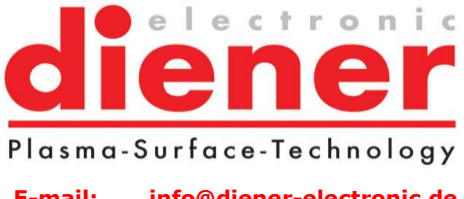

E-mail: info@diener-electronic.de internet: www.plasma.de

- Communication error Mini-IO control board 2!
- Error occurred in communication with chiller (EC1)!
- Emergency-off has been pressed or control is OFF!
- Air monitor reports no compressed air!
- The temperature of the recipient is too high!
- Motor safety device for pump released!
- Rotary drive doesn't rotate!
- Cooler doesn't cool!
- The operator stopped the process!
- The maximum evacuation duration has been exceeded!
- The maximum cooling duration has been exceeded!
- The maximum door heating duation has been exceeded!
- The maximum chamber heating duration has been exceeded!
- The maximum pyrolysis heating duration has been exceeded!
- The maximum pressure sensor heating duration has been exceeded!
- The maximum silane vaporizer heating duration has been exceeded!
- The actual chamber pressure is too high!
- The actual cooler temperature is too high!
- The actual door temperature deviates too much!
- The actual chamber temperature deviates too much!
- The actual pyrolysis temperature deviates too much!
- The actual pressure sensor temperature deviates too much!
- The actual silane vaporizer temperature deviates too much!
- The maximum coating duration has been exceeded!
- The actual chamber pressure is very high!
- The actual cooler temperature is very high!
- The actual door temperature deviates from set value!
- The actual chamber temperature deviates from set value!
- The actual pyrolysis temperature deviates from set value!
- The actual pressure sensor temperature deviates from set value!
- The actual silane vaporizer temperature deviates from set value!

Tel.:+49(0)7458-999 31-0 Fax:+49(0)7458-999 31-50

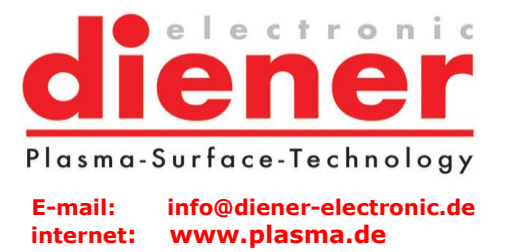

## 4.2.2 Old list

In the old list all alarms listed, which are acknowledged but still activ. The old list can be displayed with the button in the menu bar of the alarm list.

| di  | ener   🥵 Login      |                         |                           | Alarm       | list       |                    | A A 25.04.2017<br>15:36:47 | _ X        |
|-----|---------------------|-------------------------|---------------------------|-------------|------------|--------------------|----------------------------|------------|
| F2  | Main picture F3     | Programs F4             | Diagram F                 | 5 Alarmlist | F6 Archi   | ve F7 Settings     | F8 Maintenance             |            |
| F9  | Horn on F10         | Acknowledge             |                           |             |            |                    |                            |            |
| _   |                     |                         |                           |             |            |                    |                            |            |
| Pid | Date and time       | Message text            |                           |             | Event      | Program            | Charge                     |            |
| A   | 25.04.2017 15:36:44 | The maximum door heatin | g duation has been exceed | led!        | Acknowledg | ged Par C Standard |                            |            |
| A   | 25.04.2017 15:36:45 | The maximum evacuation  | duration has been exceed  | ed!         | Acknowledg | ged Par C Standard |                            | ≤          |
|     |                     |                         |                           |             |            |                    |                            | ¥          |
|     |                     |                         |                           |             |            |                    |                            | <u></u>    |
|     |                     |                         |                           |             |            |                    |                            | E          |
|     |                     |                         |                           |             |            |                    |                            | 0          |
|     |                     |                         |                           |             |            |                    |                            |            |
|     |                     |                         |                           |             |            |                    |                            |            |
|     |                     |                         |                           |             |            |                    |                            |            |
|     |                     |                         |                           |             |            |                    |                            |            |
|     |                     |                         |                           |             |            |                    |                            |            |
|     |                     |                         |                           |             |            |                    |                            |            |
|     |                     |                         |                           |             |            |                    |                            |            |
|     |                     |                         |                           |             |            |                    |                            |            |
|     |                     |                         |                           |             |            |                    |                            |            |
|     |                     |                         |                           |             |            |                    |                            |            |
|     |                     |                         |                           |             |            |                    |                            |            |
|     |                     |                         |                           |             |            |                    |                            |            |
|     |                     |                         |                           |             |            |                    |                            |            |
|     |                     |                         |                           |             |            |                    |                            |            |
|     |                     |                         |                           |             |            |                    |                            |            |
|     |                     |                         |                           |             |            |                    |                            |            |
|     |                     |                         |                           |             |            |                    |                            |            |
|     |                     |                         |                           |             |            |                    |                            |            |
|     |                     |                         |                           |             |            |                    |                            |            |
|     |                     |                         |                           |             |            |                    |                            |            |
|     |                     |                         |                           |             |            |                    |                            | <b>-</b>   |
|     |                     |                         |                           |             |            |                    | View: Old list             | Entries: 2 |
| 1   |                     |                         |                           |             |            |                    |                            |            |

Tel.:+49(0)7458-999 31-0 Fax:+49(0)7458-999 31-50

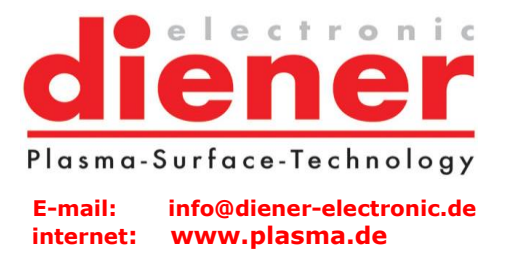

## 4.2.3 Chronicle

The chronicle contents the last 100 alarms (came, gone and acknowledged) in chronological order. The chronicle can be displayed with the button in the menu bar of the alarm list.

| die |                     | at Alarmlia                                         | st           |                | A 25.04.2017<br>15:36:59 | _ X       |
|-----|---------------------|-----------------------------------------------------|--------------|----------------|--------------------------|-----------|
| F2  | Main picture F3     | Programs F4 Diagram F5 Alarmlist                    | F6 Archive   | F7 Settings    | F8 Maintenance           |           |
| F9  | Horn on F10         | Acknowledge                                         |              |                |                          |           |
| _   |                     | · · · · · · · · · · · · · · · · · · ·               |              |                |                          |           |
| Pid | Date and time       | Message text                                        | Event        | Program        | Charge                   |           |
| A   | 23.04.2017 10:12:20 | Internal error occured! Please inform service!      | Came         | Prog1          |                          | <u></u>   |
| A   | 23.04.2017 10:12:25 | Communication error Mini-IO control board 1!        | Came         | Prog1          |                          |           |
| A   | 23.04.2017 10:12:25 | Communication error Mini-IO control board 2!        | Came         | Prog1          |                          | lœ<br>    |
| A   | 23.04.2017 10:13:55 | Internal error occured! Please inform service!      | Came         | Prog1          |                          | *         |
| A   | 23.04.2017 10:14:06 | Motor safety device for pump released!              | Came         | Prog1          |                          | Ē         |
| A   | 23.04.2017 10:14:34 | Internal error occured! Please inform service!      | Went         | Prog1          |                          | 0         |
| A   | 25.04.2017 15:35:39 | The maximum evacuation duration has been exceeded!  | Came         | Par C Standard |                          |           |
| A   | 25.04.2017 15:35:39 | The maximum door heating duation has been exceeded! | Came         | Par C Standard |                          |           |
| A   | 25.04.2017 15:36:44 | The maximum door heating duation has been exceeded! | Acknowledged | Par C Standard |                          |           |
| A   | 25.04.2017 15:36:45 | The maximum evacuation duration has been exceeded!  | Acknowledged | Par C Standard |                          |           |
|     |                     |                                                     |              |                |                          |           |
|     |                     |                                                     |              |                | View: Chronicle Er       | tries: 10 |
|     |                     |                                                     |              |                |                          |           |

Tel.:+49(0)7458-999 31-0 Fax:+49(0)7458-999 31-50

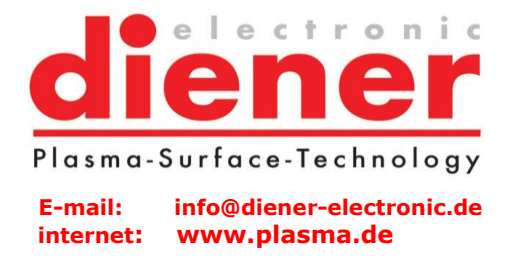

# 5. Settings

At the point *F7 Settings* there will be made the settings, which not depend on the process but depend on the machine and the customer.

| diener 🤮 🗠                                                                                                    | s            | ettings           |            |                      | 07.02                                 | 2.2022<br>2:40 |
|----------------------------------------------------------------------------------------------------|--------------|-------------------|------------|----------------------|---------------------------------------|----------------|
| F2 Main picture F3 Programs F4 Diagram                                                                                                    | F5 Alarmlist | F6 Archive        | F7         | Settings             | F8 Maintena                           | ince           |
| F9 Save F10 Load factory settings                                                                                                    |              |                   | F12        | Change passw         | /ord                                  |                |
| 1 Heatings                                                                                                    |              | 2                 | Temp       | erature senso        | ors                                   |                |
| Base temperature: Actual temp. ca                                                                                                    | alculation:  |                   | Scaling    | min:                 | Scaling ma                            | ax:            |
| Door 40 °C Maximum value T1                                                                                                    | 1-T2 🔻       | Door 1:           |            | ▶ 0 °                | °C 🔄                                  | ▶ 200 °C       |
| Vaporizer 40 °C                                                                                                    |              | Door 2:           |            | ▶ 0 °                | °C 🔳                                  | ▶ 200 °C       |
| Pyrolysis 40 °C Maximum value T1                                                                                                    | I-T3 👻       | Vaporizer:        | 4          | ▶ 0 °                | °C 🔄                                  | ▶ 200 °C       |
| Chamber 🗌                                                                                                    |              | Chamber 1:        |            |                      |                                       |                |
| Pressure sensor 🔽 📕 🕨 🕨 40 °C                                                                                                    |              | Chamber 2:        |            |                      |                                       |                |
| Silane vaporizer 🗹 📕 40 °C                                                                                                    |              | Pyrolysis 1:      |            | ▶ 0 °                | °C 🔳                                  | ▶ 800 °C       |
| 2                                                                                                    |              | Pyrolysis 2:      |            |                      |                                       |                |
| 5 Fans                                                                                                    |              | Pyrolysis 3:      |            |                      |                                       |                |
| Vaporizer PWM Switch on temp: 40 °C                                                                                                    |              | Pressure sensor:  |            | ▶ 0 °                | °C 🔳                                  | ▶ 200 °C       |
| Case Switch on temp: 4 50 °C                                                                                                    |              | Cabinet:          |            | ▶ 0 °                | °C 🔳                                  | ▶ 200 °C       |
| 4 Fauipment                                                                                                    |              | Silane vaporizer: |            | ▶ 0 °                | °C 💽                                  | ▶ 200 °C       |
| Emergeny off relais installed                                                                                                    | 6            |                   | Syste      | m                    |                                       |                |
| Soft pump installed                                                                                                    | Automatic sa | aving:            |            |                      |                                       |                |
| Butterfly valve installed                                                                                                    | Perform a    | at end of process | Monthly sa | ving in sub dire     | ctory (YYYY-MM                        | )              |
| Cooler output installed                                                                                                    | Path:        | c:\PARYLENE       |            |                      |                                       |                |
| PCS installed Violation States where the state of the state of the sta | Automatic da | ata export:       |            |                      |                                       |                |
| Pmin:      Pmin:      Overtemp, recipient installed                                                                                                    | Perform a    | at end of process | Monthly sa | ving in sub dire     | ctory (YYYY-MM                        | )              |
|                                                                                                    | Path:        | c:\PARYLENE       |            |                      |                                       |                |
| Pressure sensor chamber: VGC301 (Log 1-8)                                                                                                    | Startup lang | uage: English     | Com        | nent input:          |                                       |                |
| Pressure sensor pump: VGC301 (Log 1-8)                                                                                                    | 5            |                   |            | utomatic query       | at start of progra                    | im             |
|                                                                                                    | Touch scr    | een               | ΠA         | utomatic query       | at end of program                     | m              |
| Direction:     Fixed                                                                                                    | Interface:   | 1: COM3 - 2:      | COM3 👻 R   | 5485 address:<br>איא | 1: 1 <u>▼</u><br>Y CC: 1 <del>▼</del> | <b>2</b> : 2 💌 |
| Monitoring:                                                                                                    |              |                   |            |                      |                                       |                |

**diener** Plasma-Surface-Technology

Tel.:+49(0)7458-999 31-0 Fax:+49(0)7458-999 31-50 E-mail: info@diener-electronic.de internet: www.plasma.de

## 5.1 Heatings

| 1                |          | Heatings  |    |                           |
|------------------|----------|-----------|----|---------------------------|
|                  | Base tem | perature: |    | Actual temp. calculation: |
| Door             | •        | ▶ 40      | °C | Maximum value T1-T2 🔹     |
| Vaporizer        | 1        | ▶ 40      | °C |                           |
| Pyrolysis        | 1        | ▶ 40      | °C | Maximum value T1-T3       |
| Chamber          |          |           |    |                           |
| Pressure sensor  |          | ▶ 40      | °C |                           |
| Silane vaporizer |          | ▶ 40      | °C |                           |

The base temperature for door, the vaporizer, the pyrolysis, the chamber, the pressure sensor, the silane vaporizer and the silane pipe (if heating is installed) can be set.

The base temperature is the temperature, which will be adjusted if control is on and if no automatic process is running (stand by).

For door, pyrolysis and chamber the actual temp. calculation can be chosen (will be done by the supplier or service staff).

## 5.2 Fans

| 3         |     | Fans                  |   |
|-----------|-----|-----------------------|---|
| Vaporizer | PWM | Switch on temp: <     | С |
| Case      |     | Switch on temp: 50 °C | C |

Switch on temperatures for vaporizer and case can be set.

If vaporizer should be controlled by PWM, it must be selected. Selection will be done by the supplier or service staff.

Tel.:+49(0)7458-999 31-0 Fax:+49(0)7458-999 31-50

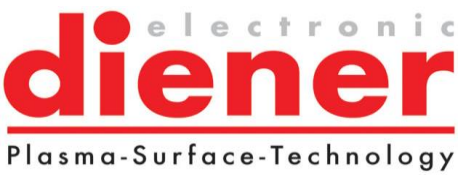

E-mail: info@diener-electronic.de internet: www.plasma.de

## 5.3 Equipment

| 4 Equipment                                                                                                    |                                 |  |  |  |  |
|----------------------------------------------------------------------------------------------------|---------------------------------|--|--|--|--|
| Emergeny off relais installed                                                                                                    | Door switch installed           |  |  |  |  |
| Soft pump installed                                                                                                    | Vacuum switch installed         |  |  |  |  |
| Butterfly valve installed                                                                                                    | Compressed air installed        |  |  |  |  |
| Cooler output installed                                                                                                    | Edge valve limit switches insta |  |  |  |  |
| PCS installed                                                                                                    | Motor safety device installed   |  |  |  |  |
| Pmin:  Pmin:  Pm | Overtemp. recipient installed   |  |  |  |  |
| Pressure sensor chamber:                                                                                                    | VGC301 (Log 1-8)                |  |  |  |  |
| Pressure sensor pump:                                                                                                    | VGC301 (Log 1-8)                |  |  |  |  |

Equipment selection can be set.

Equipment selection will be done by the supplier or service staff.

## 5.4 Temperature sensors

| 2                 |   | Temperature sens | ors |                                                  |
|-------------------|---|------------------|-----|--------------------------------------------------|
|                   |   | Scaling min:     |     | Scaling max:                                     |
| Door 1:           | ◄ | • • 0            | °C  | ↓ 200 °C                                         |
| Door 2:           | ~ | < ▶ 0            | °C  | <ul> <li>↓ 200 °C</li> </ul>                     |
| Vaporizer:        |   | ▲ ▶ 0            | °C  | <ul> <li>↓ 200 °C</li> </ul>                     |
| Chamber 1:        |   |                  |     |                                                  |
| Chamber 2:        |   |                  |     |                                                  |
| Pyrolysis 1:      | ~ | ▲ ► 0            | °C  | <ul> <li>✓</li> <li>✓</li> <li>Ø00 °C</li> </ul> |
| Pyrolysis 2:      |   |                  |     |                                                  |
| Pyrolysis 3:      |   |                  |     |                                                  |
| Pressure sensor:  | ✓ | ▲ ► 0            | °C  | <ul> <li>↓ 200 °C</li> </ul>                     |
| Cabinet:          | ~ | ▲ ► 0            | °C  | <ul> <li>↓ 200 °C</li> </ul>                     |
| Silane vaporizer: | ~ | ▲ ▶ 0            | °C  | <ul> <li>↓ 200 °C</li> </ul>                     |

For all temperature sensors scaling minimum and maximum value can be set.

Tel.:+49(0)7458-999 31-0 Fax:+49(0)7458-999 31-50

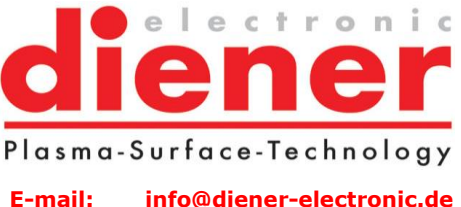

E-mail: info@diener-electronic.de internet: www.plasma.de

## 5.5 Rotary drive

| 5           | Rotary drive |          |
|-------------|--------------|----------|
| Direction:  | Fixed        | <b>-</b> |
| Monitoring: |              | ▶ 60 sec |

For the rotary drive the supervisory time and direction can be set.

## 5.7 System and controller

| 6                                                                                        | System                                    |          |  |  |  |
|------------------------------------------------------------------------------------------|-------------------------------------------|----------|--|--|--|
| Automatic saving:<br>Perform at end of process<br>Path: C:\PARYLENE                      | Monthly saving in sub directory (YYYY-MM) |          |  |  |  |
| Automatic data export:         Perform at end of process         Path:       c:\PARYLENE | Monthly saving in sub directory (YYYY-MM) |          |  |  |  |
| Startup language: English Comment input:                                                 |                                           |          |  |  |  |
| Interface: 1: COM3 - 2:                                                                  | COM3 ▼ RS485 address: 1: 1 ▼ 2: 2         | <b>.</b> |  |  |  |
| YKKY CC: COM4 💌                                                                          | YKKY CC: 1 -                              |          |  |  |  |

At this point it can be chosen, if the data should be saved after the end of process and in which directory it should be written.

Also the automatic data export, which allows reading the exported data with other programs like Excel, can be chosen.

The data will be exported in the tsv/csv format. If the option "Perform at end of process" is chosen, a directory

Tel.:+49(0)7458-999 31-0 Fax:+49(0)7458-999 31-50

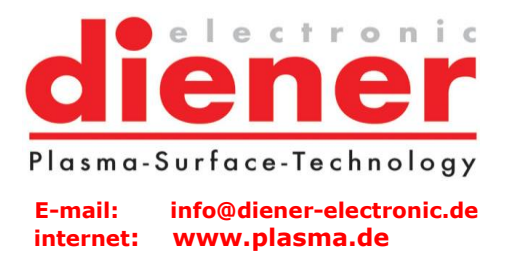

for the saved data can be chosen. A click on the button "..." opens the following dialog:

| Ordner suchen                                          | ?×  |
|--------------------------------------------------------|-----|
| Bitte wählen Sie einen Ordner aus und drücken dann auf | ок. |
| c:\prs                                                 |     |
|                                                        |     |
| 庄 💼 Program Files                                      |     |
| 🗄 🔂 Programme                                          |     |
| PRS PRS                                                |     |
|                                                        |     |
| - Comp                                                 |     |
| E viaVoice                                             |     |
| I WINDOWS                                              |     |
|                                                        |     |
| E Solume (E:)                                          | _   |
| Volume (F:)                                            | -   |
| OK Abbred                                              | nen |

Also the option "monthly saving in sub directory (JJJJ-MM) can be chosen. If this option is chosen, a file with the format JJJJ-MM (e.g. 2004-10 for October 2004) will be monthly created. In this file all exported data of one month are saved.

The automatic protocol printout of end of process can also be activated. If this option is activated, it will be printed a protocol at the end of process.

Settings for the comment can be made at this point.

Startup language can be chosen.

Touchscreen usage can be chosen.

The interface, where the controller is connected, must be chosen.

Tel.:+49(0)7458-999 31-0 Fax:+49(0)7458-999 31-50

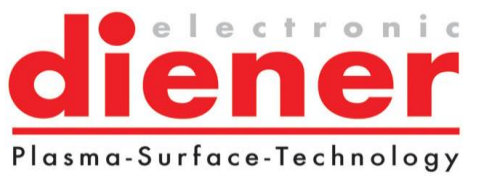

E-mail: info@diener-electronic.de internet: www.plasma.de

#### 5.7 Password

F12 Change password...

The password can be changed:

| Change                                                                                    | user password ×                                                             |
|-------------------------------------------------------------------------------------------|-----------------------------------------------------------------------------|
| Bitte geben Sie für den ange<br>alte Kennwort und das neue<br>bestätigen Sie dieses nochm | gebenen Benutzernamen das bisherige<br>gewünschte Kennwort ein und<br>ials: |
| <u>U</u> sername:                                                                         | Einrichter                                                                  |
| <u>A</u> ltes Kennwort:                                                                   |                                                                             |
| <u>N</u> eues Kennwort:                                                                   |                                                                             |
| Password <u>c</u> onfirmation:                                                            |                                                                             |
|                                                                                           | OK Cancel                                                                   |

## 5.8 Save

All settings can be saved with F9 save.

## 5.9 Load factory settings

F10 Load factory settings

If the settings have been changed and saved inadvertently, the factory settings (delivery state) can be loaded any time.

Tel.:+49(0)7458-999 31-0 Fax:+49(0)7458-999 31-50

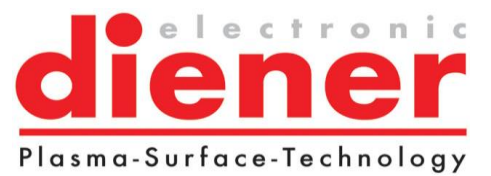

E-mail: info@diener-electronic.de internet: www.plasma.de

## 6. Diagram

## 6.1. Settings

| di               | ener 🥵                                       | Login<br>Logout               |              |                |                     |        |                               | Diagram                |                        |                   |                  |                          |                    | 07.0             | 2.2022<br>9:23   | _ X              |
|------------------|----------------------------------------------|-------------------------------|--------------|----------------|---------------------|--------|-------------------------------|------------------------|------------------------|-------------------|------------------|--------------------------|--------------------|------------------|------------------|------------------|
| F2               | Main picture                                 | F3                            | Programs     | F4             | Diagram             | F5     | Alarmlis                      | st F6                  | Archive                | F7                | Setti            | ngs                      | <b>F8</b>          | Mainten          | ance             |                  |
| F9               | Load                                         | F10                           | Save         | F11            | Print               | F12    | Ex                            | port process d         | ata                    | Ctrl+S            | St               | art                      | Ctrl+T             | Sto              | р                |                  |
|                  |                                              |                               |              |                |                     |        | F                             |                        |                        |                   |                  |                          |                    |                  |                  |                  |
| h                |                                              |                               |              |                |                     |        |                               | 1.00E+003              | E <sup>1.00E+003</sup> | E <sup>20</sup>   | € <sup>200</sup> | E <sup>800</sup>         | € <sup>200</sup>   | € <sup>200</sup> | E <sup>200</sup> | E <sup>200</sup> |
|                  |                                              |                               |              |                | _                   |        |                               | t i                    | ţ                      | 10                | E-190            | 750                      | E-190              | E-190            | E190             | -190             |
|                  | X                                            |                               |              |                |                     |        |                               | -1.00E+002             | =1.16E+002             | Eo                | 170              | =704                     | 170                | 170              | 170              | 180              |
|                  | $   \rangle$                                 |                               |              |                |                     |        |                               |                        | E                      | 10                | 160              | 650                      | 160                | 160              | 160              | 160              |
|                  |                                              |                               |              |                |                     |        |                               | -1.00E+001             | -1.00E+001             | -10               | 150              | 600                      | 150                | 150              | 150              | 150              |
|                  | $   \setminus$                               | 1                             |              |                |                     |        |                               | oar]                   |                        | -20               | 140              | 550                      | 140                | 140              | 140              | 140              |
| l i              | +                                            |                               |              |                |                     |        |                               | -1.00E+000 -           | -1.00E+000             | -30 💭             | 130              | 500 0                    | <sup>130</sup> ប្រ | E130             | 128 8            | 128 N            |
|                  |                                              |                               |              |                |                     |        |                               | mbe                    | E 🔮                    | -40 =             | 120 g            | 450                      | E 120              | E 120 e          | 120 8            | 120 Jo de        |
|                  | $  \times$                                   |                               |              |                |                     |        |                               |                        | - 1.005.001.9          |                   |                  | E 400 G                  |                    | E110 0           |                  | -110 ><br>-100 - |
|                  |                                              | $\langle \cdot \cdot \rangle$ |              |                |                     |        |                               | E Succession           |                        | atrice            | 90 2             | tree                     | enter 100          | E 90 =           | E 90 C           | 90 Sila          |
|                  |                                              | $\sim$                        |              |                |                     |        |                               | - DIes                 | - bre                  | -60 la            | 80 88            | -350 e                   | 80 8               | 80 8             | ture 08-         | ture 08-         |
|                  | $\square$                                    |                               |              |                |                     |        |                               | -8.00E-003             | -1.00E-002 B           | -70 💾             | 70 5             | -300 E                   | Ę70 <sup>₽</sup>   | E70 E            | 70 a             | 70 8             |
|                  | ¥//                                          |                               |              |                |                     |        |                               | Act ]                  | -                      | -80               | 60               | -250'                    | 60                 | -60              | 60 b             | 60 Le            |
|                  |                                              |                               |              |                |                     |        |                               | -1.00E-003             | -1.00E-003             | -88               | -50              | 200                      | E-50               | -50              | -50              | -50              |
| L K              | 1                                            |                               |              |                |                     |        |                               |                        | ļ                      | E-30              | -40              | 150                      | -40                | -40              | -40              | -40              |
|                  | XI                                           |                               |              |                |                     |        |                               | -1.00E-004             | -1.00E-004             | E-100             | E 20             | E100                     | E-30               | E-30             | E 20             | E 20             |
| 1                | 4                                            |                               |              |                |                     |        |                               | -                      | -                      | -110              | 10               | 50                       | 10                 | 10               | 10               | -10              |
| -5               |                                              |                               |              |                |                     |        |                               | L <sub>1.00E-005</sub> | L <sub>1.00E-005</sub> | Е <sub>-120</sub> | ₿ <mark>0</mark> | E <sub>0</sub>           | E <sub>0</sub>     | E <sub>0</sub>   | ₿ <mark>0</mark> | €o               |
| 00:              | 0:00:50                                      | 0:01                          | Process time | :30<br>[hh:mm: | 0:03:20 0<br>ss]    | :04:10 | 0:05:0                        |                        |                        |                   |                  |                          |                    |                  |                  |                  |
| ,<br>,<br>,<br>, | 🗯 🔏 📽 🎞 YE 🛛                                 | ર∣જ્¦≅                        | <u>н</u> н ∙ |                |                     |        | •                             |                        |                        |                   |                  |                          |                    |                  |                  |                  |
| E                | Actual pressure Char<br>Set pressure Vacaria | mber (mbar                    | ar] — A      | ctual tempe    | rature Pyrolysis [* | C]     | - Actual te                   | emperature Door        | 1 [°C]                 | - Set tem         | perature         | chamber [                | °C]                | C1               |                  |                  |
|                  | Actual pressure Pum                          | p [mbar]                      | — A          | ctual tempe    | rature Pyrolysis 2  | [°C]   | - Set temp                    | perature Door [°C]     |                        | - Set tem         | perature         | Press. sei               | nsor [°C]          | 0]               |                  |                  |
| E                | Actual temperature C                         | ooler [°C]                    | - A          | ctual tempe    | rature Pyrolysis 3  | [°C]   | <ul> <li>Actual te</li> </ul> | emperature cham        | ber [°C]               | - Actual          | temperature      | ure Silane<br>Silane ver | vaporizer          | [°C]             |                  |                  |
| E                | Set temperature Vap                          | orizer [°C]                   | - A          | ctual tempe    | rature Door [°C]    |        | - Actual te                   | emperature cham        | ber 2 [°C]             | Serien            | perature         | Silarie Val              | 01201 [ 0          | 1                |                  |                  |
| _                | 7                                            |                               |              |                |                     |        |                               |                        |                        |                   |                  |                          |                    |                  | 1                |                  |
|                  |                                              |                               |              |                |                     |        |                               |                        |                        |                   | 4                | Acknowle                 | dge coll           | ective me        | ssage            | Horn             |

All process parameter are shown over the process time, each parameter has its own Y-axis.

The displayed channels and Y-axes can be adapted arbitrary, there are different dialogues avaiable:

Tel.:+49(0)7458-999 31-0 Fax:+49(0)7458-999 31-50

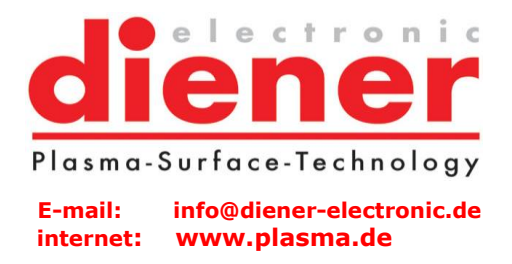

6.1 Channel dialogue

The **channel dialogue** could be displayed in following ways:

Double-click on the area of the diagram, where the channels appears (cursor changes) or right mouse button in

an empty space in the legend area of "Properties" or click the symbol  $\cong$  in the diagram

#### The following dialog appears:

| <b>1</b>                      |                                                                                                    | Chan    | inels       |           |          | × |
|-------------------------------|----------------------------------------------------------------------------------------------------|---------|-------------|-----------|----------|---|
| Channel                       | Show                                                                                                    | Color   | Style       | Linestyle | Group    |   |
| Actual pressure Chamber [ml   | Image: A state of the state of the state |         | Polylinie / |           | -        |   |
| Actual pressure Pump [mbar]   | ✓                                                                                                    |         | Polylinie / |           | -        |   |
| Actual temperature Cooler [°C | ~                                                                                                    |         | Polylinie / |           | -        |   |
| Actual temperature Vaporizer  | ~                                                                                                    |         | Polylinie / |           | -        |   |
| Set temperature Vaporizer [°( | <b>~</b>                                                                                                    |         | Polylinie / |           | -        |   |
| Actual temperature Pyrolysis  | ✓                                                                                                    |         | Polylinie / |           | -        |   |
| Actual temperature Pyrolysis  | ✓                                                                                                    |         | Polylinie / |           | -        |   |
| Actual temperature Pyrolysis  | ✓                                                                                                    |         | Polylinie / |           | -        |   |
| Actual temperature Pyrolysis  | ✓                                                                                                    |         | Polylinie / |           | -        |   |
| Set temperature Pyrolysis [°C | ✓                                                                                                    |         | Polylinie / |           | -        |   |
| Actual temperature Door [°C]  | ✓                                                                                                    |         | Polylinie / |           | -        |   |
| Set temperature Door [°C]     | ✓                                                                                                    |         | Polylinie / |           | -        |   |
| Actual temperature Chamber    | ✓                                                                                                    |         | Polylinie / |           | -        |   |
| Actual temperature Chamber    | ~                                                                                                    |         | Polylinie / |           | -        |   |
| Actual temperature Chamber    | ~                                                                                                    |         | Polylinie / |           | -        |   |
| Set temperature Chamber [°C   | ~                                                                                                    |         | Polylinie / |           | -        |   |
| Actual temperature Press. se  | ~                                                                                                    |         | Polylinie / |           | -        |   |
| Set temperature Press. sensi  | ~                                                                                                    |         | Polylinie / |           | -        |   |
| Show all Hide all             | Sho                                                                                                    | w group | Hide group  |           | K Cancel |   |

**Channel**: The displayed signals are listed.

Show: If the signal should be shown in the diagram it must be signed.

Tel.:+49(0)7458-999 31-0 Fax:+49(0)7458-999 31-50

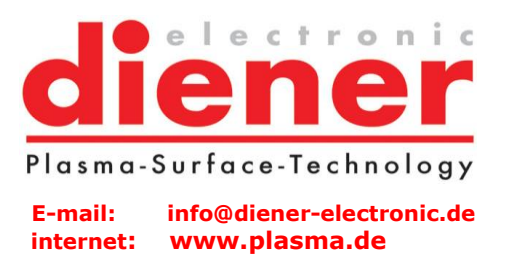

**Color**: Every signal assigns its own colour. To change the colour double click on the colour area. The colour dialog opened and you can assign the colours to the signal.

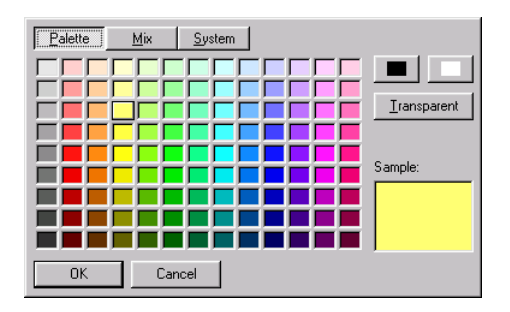

Style: The style of the lines will be chosen at this point.

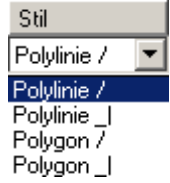

**Line style:** The line style can also be changed in the same way. Double click on the respectively line and the line dialog appears:

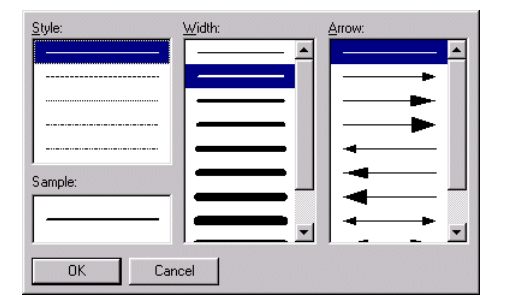

Group: Signal can be put in groups.

#### Toolbar of the channel dialogue:

| Show all Hide all Show group Hide group UK Cancel |
|---------------------------------------------------|
|---------------------------------------------------|

Tel.:+49(0)7458-999 31-0 Fax:+49(0)7458-999 31-50

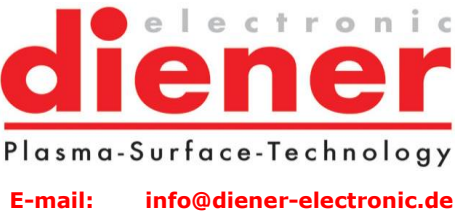

internet: www.plasma.de

Show all: Shows all signals in the diagram. Hide all: All signals will be hidden. Show/hide group: If Signals are put into a group, this group can be shown or hidden.

6.2 Y-axis dialogue

The **single Y-axis dialogue** could be displayed in following ways:

Double-click on the area of the diagram, where the Y-axis appears (cursor changes) or right mouse button "Properties".

The following dialog appears:

| Y-axis                      |                      |
|-----------------------------|----------------------|
| Label:                      | Act. pressure [mbar] |
| Display value min:          | 0.001                |
| Display value m <u>a</u> x: | 1000                 |
| <u>S</u> caling:            | LIN LOG              |
| Display format:             | AUTO 100.0 1E02 01   |
| Precision:                  | 2                    |
| <u>O</u> thers:             | Show grid            |
|                             | 🗖 Show zero line     |
|                             | OK Cancel            |

Label: Name of the Y-axis.

**Display value min/max**: Minimum value and maximum value of the indicating range of the y-axis can changed arbitrary. But make sure that the minimum value in logarithmic display is greater than 0. **Scaling**: Scaling can be linear or logarithmic.

**Display format**: The format for the signals can be shown in 4 different formats:

- AUTO: The format, which corresponds best to the data type of the deposit variable.
- FLOAT: Floating point number
- EXP: Exponential number

Tel.:+49(0)7458-999 31-0 Fax:+49(0)7458-999 31-50

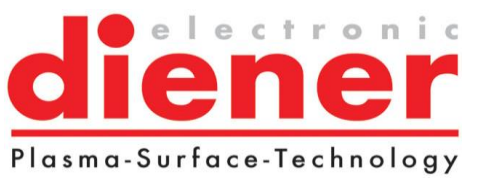

E-mail: info@diener-electronic.de internet: www.plasma.de

- BOOL: Bool (0/1 or TRUE/FALSE) **Precision**: Number of fractional digit, which are displayed. **Others**: It can be chosen if grid and/or zero line should be shown.

6.3 Y-axes dialogue

The **Y-axes dialogue** could be displayed in following ways:

Click the symbol <u>Y</u> in the diagram-toolbar: The following dialog appears:

| Axes alignment:<br>Digital axes<br>Digital axes<br>Digital axes | Analog a                    | and digital axes | [/[·         |        |           |       |                     |      | <u>_                                    </u> |  |  |
|-----------------------------------------------------------------|-----------------------------|------------------|--------------|--------|-----------|-------|---------------------|------|----------------------------------------------|--|--|
| A <u>x</u> es:                                                  | A <u>x</u> es:              |                  |              |        |           |       |                     |      |                                              |  |  |
| Label                                                           | Min value                   | Max value        | Scaling      | Format | Precision | Color | Axis                | Grid | Zero line                                    |  |  |
| Pressure [mbar]                                                 | 0.01                        | 10               | Logarithmisc | FLOAT  | 2         |       | <ul><li>✓</li></ul> |      |                                              |  |  |
| Gas flow gas 1 [sccm]                                           | 0                           | 100              | Linear       | FLOAT  | 0         |       | ~                   |      |                                              |  |  |
| Gas flow gas 2 [sccm]                                           | 0                           | 100              | Linear       | FLOAT  | 0         |       | ~                   |      |                                              |  |  |
| Gas flow gas 3 [sccm]                                           | 0                           | 100              | Linear       | FLOAT  | 0         |       | ~                   |      |                                              |  |  |
| Power LF-gen. 1-3 [%]                                           | 0                           | 100              | Linear       | FLOAT  | 0         |       | ~                   |      |                                              |  |  |
| Temperature [*C]                                                | 0                           | 200              | Linear       | FLOAT  | 0         |       | ~                   |      |                                              |  |  |
| Show all Hide a                                                 | Show all Hide all OK Cancel |                  |              |        |           |       |                     |      |                                              |  |  |

Tel.:+49(0)7458-999 31-0 Fax:+49(0)7458-999 31-50

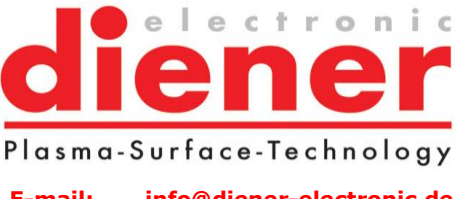

E-mail: info@diener-electronic.de internet: www.plasma.de

#### 6.3.1 Axes alignment:

| <u>Axes alignment:</u> | Digital channels | Analog channels | Analog and digit | al chann          | els  |
|------------------------|------------------|-----------------|------------------|-------------------|------|
| ~                      | [1]              | [[]             |                  | [ <mark> [</mark> | [i[i |

The digital channels can be displayed either overlaid side by side or separately one above the other. The analog channels can be displayed either overlaid side by side or separately one above the other.

The analog and digital channels can be arranged in the following ways:

- Digital axes above and analog axes below
- Analog axes above and digital axes below
- Digital axes left and anlog axes right
- Analog axes left and digital axes right

#### 6.3.2 Axes

The displayed signals are listed.

#### 6.3.3 Minimum/Maximum value

Minimum value and maximum value of the indicating range of the y-axis can changed arbitrary. But make sure that the minimum value in logarithmic display is unequal to 0.

#### 6.3.4 Scaling

Scaling can be linear or logarithmic. To change between these two kinds of scaling, you have to double click on the area. After that a combo box will open and you can chose the scaling kind.

#### 6.3.5 Format

The format for the signals can be shown in 4 different formats:

- AUTO: The format, which corresponds to the data type of the deposit variable.
- FLOAT: Floating point number
- EXP: Exponential number
- BOOL: Bool (0/1 or TRUE/FALSE)

Tel.:+49(0)7458-999 31-0 Fax:+49(0)7458-999 31-50

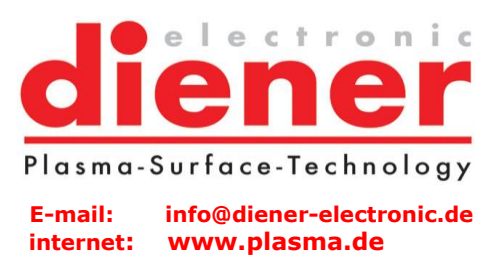

## 6.3.6 Precision

Number of fractional digit, which are displayed.

#### 6.3.7 Colour

Every axis assigns its own colour. To change the colour double click on the colour area. The colour dialog opened and you can assign the colours to the signal.

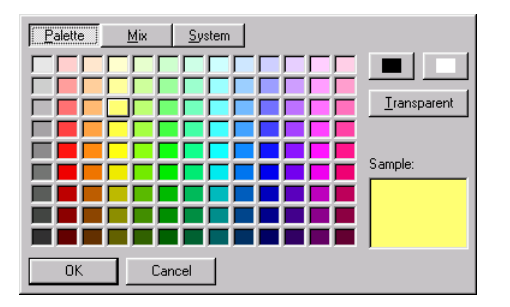

#### 6.3.8 Y-Axis

The label y-axis allows the choice of displaying each signal in the diagram.

#### 6.3.9 Grid

The label grid allows the selection of displaying a grid for each signal in the diagram.

#### 6.3.10 Zero line

The label zero allows the selection of displaying a zero line for each signal in the diagram.

#### 6.3.11 Context menu

With the context menu (right mouse button) further settings can be done:

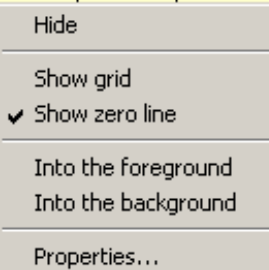

**Hide**: Hiding the y-axis, where the cursor is located (appearing will be done with properties...) **Show grid**: Grid will be displayed **Show zero line**: Zero line will be displayed

Tel.:+49(0)7458-999 31-0 Fax:+49(0)7458-999 31-50

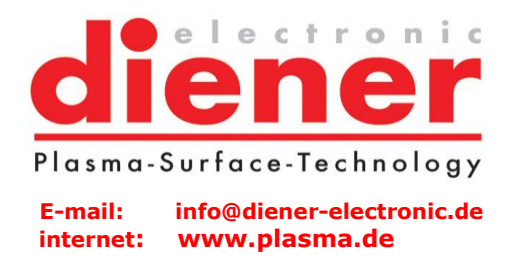

•

**Into the foreground**: The chosen y-axis will be displayed as first in the foreground, the others move correspondingly into the background.

**Into the background**: The chosen y-axis will be displayed as last in the background, the others move correspondingly into the foreground.

**Properties**: The property dialog of the y-axes will be shown.

#### 6.3.12 Function of the diagram

At the lower range of the diagram there is a function bar.

ੜੜ≞≝™ко≪≊нш∙

In this function bar there are 10 buttons and 1 scrollbar.

Ħ

This button is used for auto scroll on/off. Is this button pressed, the diagram is automatically scrolled, and always the actual record is shown in the visible area.

Remove this button and the scrollbar can be used to regard the history of the process.

Recording of data will not be stopped. If the auto scroll button will pressed again the actual data will be shown in the diagram.

Ħ

This button is used for auto scaling on/off. If the data record is wider than the screen width, it will be scaled on the half screen width. After the time of one hour, the autoscaling is stopped and the diagram will only be auto scrolled.

## <u>/2</u>,

This button is used for "Halve time axis range (zoom in)". The time intervals will be smaller and the curve will be wider.

## <u>\*2</u>

This button is used for "Double time axis range (zoom out)". The time interval will be bigger and the curve will be smaller.

Plasma-Surface-Technology E-mail: info@diener-electronic.de www.plasma.de

Tel.:+49(0)7458-999 31-0 Fax:+49(0)7458-999 31-50

# л.,

This button is used for adjusting time axis. The following dialog appears:

| T-axis            |                                        | × |
|-------------------|----------------------------------------|---|
| <u>L</u> abel     | Process time [hh:mm:ss]                |   |
| Start timestamp:  | +00:00:00,000                          |   |
| End timestamp:    | +00:00:10,000                          |   |
| Display interval: | 000 days 00 hours 00 minutes 🔟 seconds |   |
| <u>O</u> thers:   | 🔽 Show grid                            |   |
|                   | OK Cancel                              |   |

The visible range will be adjusted with this dialog, every possible time range can be displayed.

# ۲Ľ

This button is used for the y-axes-dialogue (see above).

## ۹

This button is used for free zooming on/off.

With pressed left mouse key an arbitrary range can be dragged. If the mouse button will be let off, this range will be displayed maximized.

#### с**р**

This button is used for restore previous zoom.

Tel.:+49(0)7458-999 31-0 Fax:+49(0)7458-999 31-50

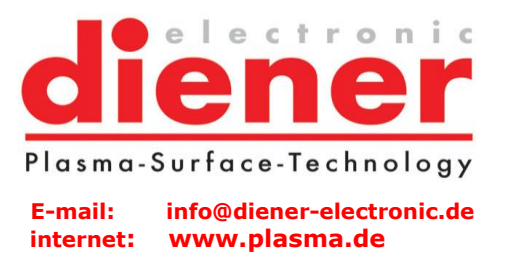

Ϊ¤

This button is used for ruler on/off.

If this button is pressed, two rulers appear in the diagram (at the left and right margin). As well a table is shown where the actual values of the signals between the two rulers are displayed. On this way each signal can be measured.

The rulers can be moved very simply. The mouse will be moved above the ruler until the cursor changes. With pressed left mouse button the rulers can be moved.

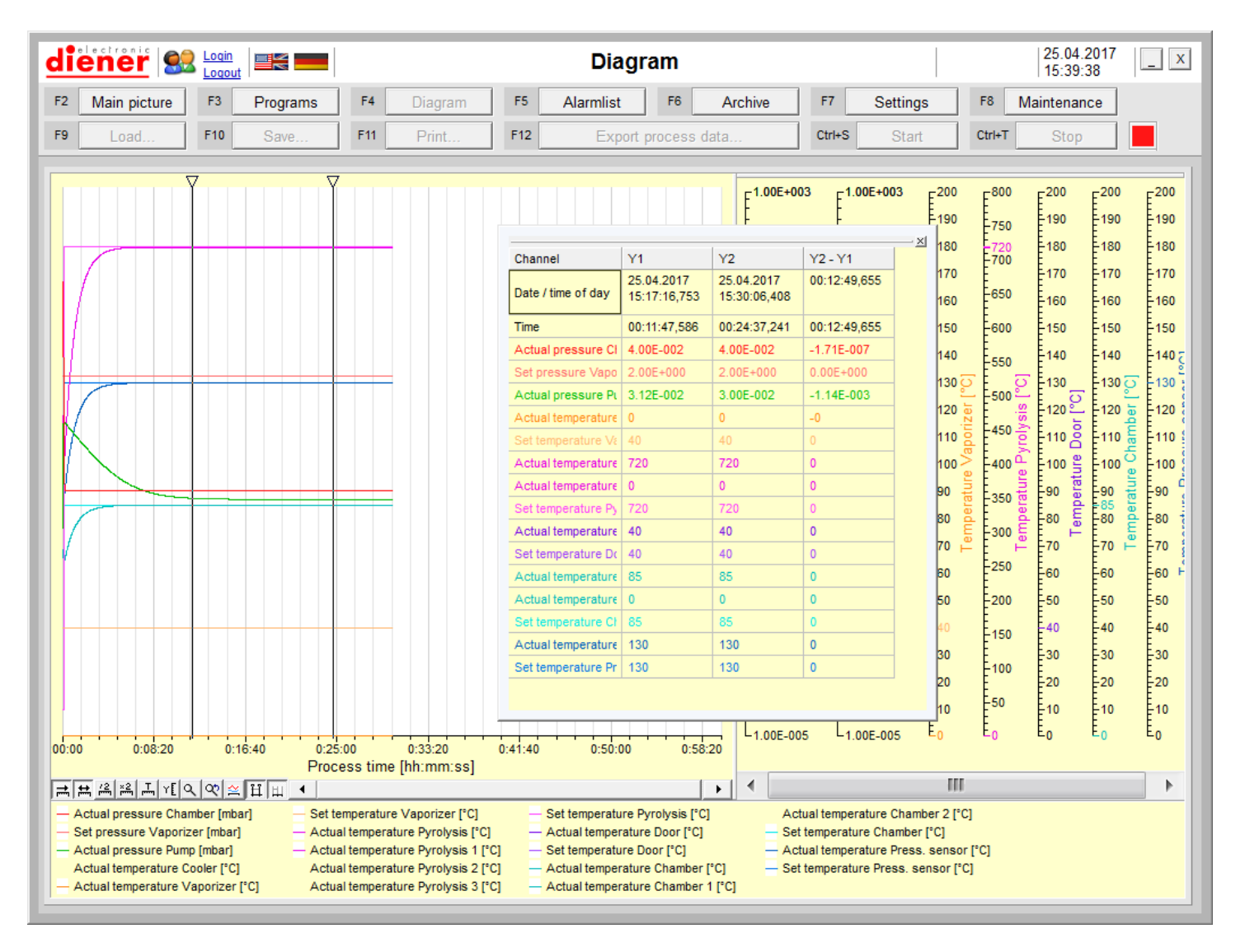

Tel.:+49(0)7458-999 31-0 Fax:+49(0)7458-999 31-50

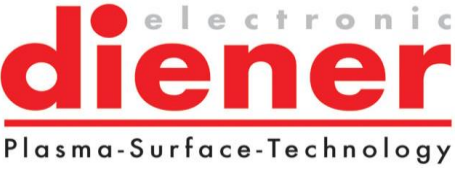

E-mail: info@diener-electronic.de internet: www.plasma.de

LIII This button is used for "Grid on/off".

| - Actual pressure Chamber [mbar]    | <ul> <li>Actual temperature Pyrolysis [°C]</li> </ul>   | - Set temperature Door [°C]                               | <ul> <li>Set temperature Press. sensor [°C]</li> </ul>       |
|-------------------------------------|---------------------------------------------------------|-----------------------------------------------------------|--------------------------------------------------------------|
| - Set pressure Vaporizer [mbar]     | <ul> <li>Actual temperature Pyrolysis 1 [°C]</li> </ul> | <ul> <li>Actual temperature chamber [°C]</li> </ul>       | <ul> <li>Actual temperature Silane vaporizer [°C]</li> </ul> |
| - Actual pressure Pump [mbar]       | <ul> <li>Actual temperature Pyrolysis 2 [°C]</li> </ul> | <ul> <li>Actual temperature chamber 1 [°C]</li> </ul>     | <ul> <li>Set temperature Silane vaporizer [°C]</li> </ul>    |
| - Actual temperature Cooler [°C]    | <ul> <li>Actual temperature Pyrolysis 3 [°C]</li> </ul> | <ul> <li>Actual temperature chamber 2 [°C]</li> </ul>     | <ul> <li>Actual temperature Silane pipe [°C]</li> </ul>      |
| - Actual temperature Vaporizer [°C] | <ul> <li>Set temperature Pyrolysis [°C]</li> </ul>      | Set temperature chamber [°C]                              | <ul> <li>Set temperature Silane pipe [°C]</li> </ul>         |
| - Set temperature Vaporizer [°C]    | <ul> <li>Actual temperature Door [°C]</li> </ul>        | <ul> <li>Actual temperature Press. sensor [°C]</li> </ul> |                                                              |

For all signals, which will be achieved, it will be made a legend automatically. If one signal should be hidden or shown, the mouse cursor has to be moved above the corresponding signal name until the cursor changes and then double clicking the left mouse button.

#### 6.3.13 Functions of the diagram in the manual mode

| F9 | henl | F10 | Save | F11 | Print  | F12 | Export process data | Ctrl+S | Start | Ctrl+T | Ston |  |
|----|------|-----|------|-----|--------|-----|---------------------|--------|-------|--------|------|--|
|    | Loud |     | 04/0 |     | 1 1111 |     | Export process data |        | Oran  |        | orop |  |

These functions of the diagram are only available in the manual mode.

Data logging can be started and stopped manual. If data are logged, they can be saved as an arbitrary name (F10 Save). Saved data can be loaded with F9 (Load). Saved data only can be loaded if data logging is stopped. Actual displayed data can be printed (F11 Print).

Manual logged process data can be exported ( $\rightarrow$  7.3 Export process data).

Tel.:+49(0)7458-999 31-0 Fax:+49(0)7458-999 31-50

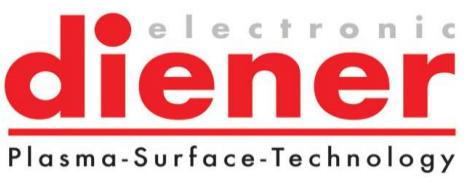

E-mail: info@diener-electronic.de internet: www.plasma.de

# 7. Archive

In the archive all saved processes including file info can be shown each time.

| <u>di</u> | ener S                                                                                                    | Login<br>Logout                                                                  |                                        |                                                                       |                                                                                                    |                |                                                 | Arch                                                      | ive                                                            |                                                                       |                                              |                                                                   |                                                                |                                                           | 17.1<br>  15:0                                                                               | 2.2019<br>7:43                                     | _ X                       |
|-----------|----------------------------------------------------------------------------------------------------|----------------------------------------------------------------------------------|----------------------------------------|-----------------------------------------------------------------------|----------------------------------------------------------------------------------------------------|----------------|-------------------------------------------------|-----------------------------------------------------------|----------------------------------------------------------------|-----------------------------------------------------------------------|----------------------------------------------|-------------------------------------------------------------------|----------------------------------------------------------------|-----------------------------------------------------------|----------------------------------------------------------------------------------------------|----------------------------------------------------|---------------------------|
| F2        | Main picture                                                                                                    | F3                                                                               | Programs                               | F4                                                                    | Diagram                                                                                                    | F5             | Alarm                                           | ist                                                       | F6                                                             | Archive                                                               | F7                                           | Setti                                                             | ngs                                                            | F8 [                                                      | Mainten                                                                                      | ance                                               |                           |
| F9        | Load                                                                                                    | F10                                                                              | Print                                  | F11                                                                   | Export                                                                                                    | all da         | ata                                             |                                                           | F12                                                            | Export                                                                | t process                                    | data                                                              |                                                                |                                                           |                                                                                              |                                                    |                           |
|           |                                                                                                    |                                                                                  |                                        |                                                                       |                                                                                                    |                |                                                 |                                                           |                                                                |                                                                       |                                              |                                                                   |                                                                |                                                           |                                                                                              |                                                    |                           |
| T         |                                                                                                    |                                                                                  |                                        |                                                                       |                                                                                                    |                |                                                 | F <sup>1.00E+</sup>                                       | +003                                                           | F <sup>1.00E+003</sup>                                                | F <sup>20</sup>                              | E <sup>200</sup>                                                  | E <sup>800</sup>                                               | E <sup>200</sup>                                          | E <sup>200</sup>                                                                             | E <sup>200</sup>                                   | E <sup>200</sup>          |
|           |                                                                                                    |                                                                                  |                                        |                                                                       |                                                                                                    |                |                                                 | -<br>-<br>-<br>-<br>1.00E                                 | +002                                                           | -<br>                                                                 | -10<br>-0                                    | -190<br>-180<br>-170                                              | 750<br>720<br>699                                              | 190<br>180                                                | -190<br>-180<br>-170                                                                         | -190<br>-180<br>-170                               | -190<br>-180<br>-170      |
|           | $\sum$                                                                                                    |                                                                                  |                                        |                                                                       |                                                                                                    |                |                                                 | -<br>-<br>-1.00E+                                         | +001                                                           | -<br>-<br>-<br>1.00E+001                                              | -10                                          | -160<br>-150                                                      | 650<br>600                                                     | 160<br>150                                                | -160<br>-150                                                                                 | 160<br>150                                         | 160<br>150                |
|           |                                                                                                    |                                                                                  |                                        | $\leq$                                                                |                                                                                                    |                | =                                               | -<br>-<br>-<br>1.00E                                      | er [mbar]                                                      | -<br>-<br>-<br>-<br>7.53E-001                                         |                                              | 140<br>130<br>130                                                 | 550<br>500 0                                                   | 140<br>130                                                | -140<br>-130 0                                                                               | 140 [)<br>129 Josu                                 | 140 0<br>127 10<br>127 10 |
|           |                                                                                                    |                                                                                  |                                        | /                                                                     |                                                                                                    |                |                                                 | -<br>-<br>-<br>1.00E-                                     | e Chamb.                                                       | -1.00E-001 g                                                          | -40 loo<br>-50 e                             | 110 aportize                                                      | 450 Should a                                                   | 110 O In                                                  | 110 eque                                                                                     | 110 s                                              | 110 ode >                 |
|           |                                                                                                    |                                                                                  | $\square$                              |                                                                       |                                                                                                    |                | _                                               | -7.716                                                    | 63<br>tual pressur                                             |                                                                       | 60<br>L60<br>L70<br>L70                      | Temperature                                                       | Temperatur                                                     | 1 emperat                                                 | Temperatur<br>08-<br>10-<br>08-<br>08-<br>08-<br>08-<br>08-<br>08-<br>08-<br>08-<br>08-<br>0 | 00<br>00<br>00<br>00<br>00<br>00<br>00<br>00<br>00 | Derature Si               |
|           | /                                                                                                    | Z                                                                                | $\geq$                                 | ~                                                                     |                                                                                                    |                |                                                 | -1.00E-                                                   | ∛<br>003                                                       | -1.00E-003                                                            | -80<br>-89                                   | -60<br>-50                                                        | -250                                                           | 60<br>50<br>40                                            | 59<br>50<br>40                                                                               | 60 H                                               | 60 H                      |
|           |                                                                                                    | $\downarrow$                                                                     |                                        |                                                                       |                                                                                                    |                |                                                 | -<br>-1.00E-                                              | -004                                                           | -<br>-1.00E-004                                                       | -100                                         | -30                                                               | 100                                                            | -30<br>-20                                                | -30<br>-20                                                                                   | -30                                                | -30<br>-20                |
| 00:00     | 0:00:50                                                                                                    | 0:0                                                                              | 1:40 0:02<br>Process time [            | :30<br>hh:mm:s                                                        | 0:03:20 (<br>s]                                                                                                    | ):04:10        |                                                 | L <sub>1.00E</sub> .                                      | 005                                                            | -<br>- 1.00E-005                                                      | E<br>-120                                    | E <sub>0</sub>                                                    | E <sub>0</sub>                                                 | E <sub>0</sub> <sup>10</sup>                              | E <sub>0</sub>                                                                               | E <sub>0</sub>                                     | E <sub>0</sub>            |
| ≓.        | ₩/ <u>/// ×</u> 2 , <u>,</u> ×[ 0                                                                                                    | ∖∣જ∣≃                                                                            | <u>н</u> ш •                           |                                                                       |                                                                                                    |                | •                                               |                                                           |                                                                |                                                                       |                                              |                                                                   |                                                                |                                                           |                                                                                              |                                                    |                           |
|           | Actual pressure Char<br>Set pressure Vaporiz<br>Actual pressure Pump<br>Actual temperature C<br>Actual temperature V<br>Set temperature Vapor | mber (mba<br>er (mbar)<br>p (mbar)<br>ooler (°C)<br>aporizer (°C)<br>prizer (°C) | ar] — Ad<br>— Ad<br>— Ad<br>[°C] — Set | tual temper<br>tual temper<br>tual temper<br>tual temper<br>temperatu | ature Pyrolysis [°C]<br>ature Pyrolysis 1 [°<br>ature Pyrolysis 2 [°<br>ature Pyrolysis 3 [°<br>re Pyrolysis [°C]<br>ature Door [°C] | C]<br>C]<br>C] | Actual<br>Actual<br>Set ter<br>Actual<br>Actual | temperat<br>temperat<br>mperature<br>temperat<br>temperat | ure Doo<br>ure Doo<br>Door (°<br>ure cha<br>ure cha<br>ure cha | r 1 [°C]<br>r 2 [°C]<br>C]<br>mber [°C]<br>mber 1 [°C]<br>mber 2 [°C] | Set te<br>Actua<br>Set te<br>Actua<br>Set te | mperature<br>I temperatu<br>mperature<br>I temperatu<br>mperature | chamber<br>ure Press.<br>Press. se<br>ure Silane<br>Silane vaj | °C]<br>sensor (°<br>nsor (°C)<br>vaporizer<br>oorizer (°C | °C]<br>• [°C]<br>2]                                                                          |                                                    |                           |
|           | Diagram                                                                                                    | Fil                                                                              | e info                                 | File name                                                             | . C:\Parylene_V                                                                                                    | 2\2019         | -12\2019-12                                     | 2-17-10_4                                                 | 8_48_C                                                         | H.prs                                                                 |                                              |                                                                   |                                                                |                                                           |                                                                                              |                                                    |                           |

Tel.:+49(0)7458-999 31-0 Fax:+49(0)7458-999 31-50

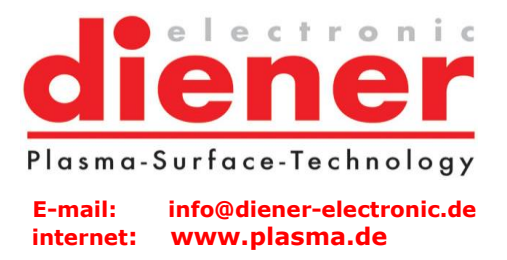

## 7. 1 Load...

F9 Load... the "File open dialog" appears and a file can be chosen and loaded. If a file is very large (Process time  $\langle = 24 \text{ h} \rangle$  the loading time could be longer ( $\rangle = 5$  minutes). At this time the software PRS do not react on inputs, but the active process is still running. It will be better to load large files only if the process is stopped.

| 🛟 Öffnen           |                               | <b>×</b>          |  |  |  |  |
|--------------------|-------------------------------|-------------------|--|--|--|--|
| <u>S</u> uchen in: | 2017-11 💌 🔶 🗈                 | ➡                 |  |  |  |  |
| C.                 | Name                          | Änderungsdatum    |  |  |  |  |
| Zuletzt besucht    | 2017-11-21-09_16_24_CH.prs    | 21.11.2017 09:16  |  |  |  |  |
|                    | 2017-11-21-09_49_07_CH.prs    | 21.11.2017 09:49  |  |  |  |  |
| Desktop            | 2017-11-21-10_19_39_CH.prs    | 21.11.2017 10:19  |  |  |  |  |
|                    |                               |                   |  |  |  |  |
| Bibliotheken       |                               |                   |  |  |  |  |
|                    |                               |                   |  |  |  |  |
| Computer           |                               |                   |  |  |  |  |
|                    |                               |                   |  |  |  |  |
| Netzwerk           |                               |                   |  |  |  |  |
|                    | •                             | 4                 |  |  |  |  |
|                    | Dateiname:                    | ▼ Ö <u>f</u> fnen |  |  |  |  |
|                    | Dateityp: PRS-Dateien (*.prs) | Abbrechen         |  |  |  |  |

In the saved file are the diagram data and the file info. They can be chosen with the registers below. The function of the archive diagram is the same as in the online-diagram.

## 7.2. Print

The loaded diagram, or alarm list or file info (depending on which is actual visible) will be printed on the installed printer.

Tel.:+49(0)7458-999 31-0 Fax:+49(0)7458-999 31-50

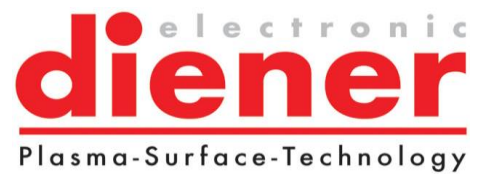

E-mail: info@diener-electronic.de internet: www.plasma.de

## 7.3. Export all data

All data are export in a tsv. File. File name can be chosen:

| 🛟 Speichern unte                                       | er                       |                     |                                    | ×                |
|--------------------------------------------------------|--------------------------|---------------------|------------------------------------|------------------|
| Speichern in:                                          | 2019-08                  | -                   | ← 🗈 💣 🖬 ◄                          |                  |
| Schnelizugriff<br>Desktop<br>Bibliotheken<br>Dieser PC | Name                     | ^                   | Anderungsdatum<br>10.08.2019 10:05 | Typ<br>TSV-Datei |
|                                                        | <<br>Datei <u>n</u> ame: | 1                   | <b>_</b>                           | ><br>Speichem    |
|                                                        | Dateityp:                | TSV-Dateien (*.tsv) | •                                  | Abbrechen        |

#### Example for a tsv.file:

| Example for a tsv.me.                                                                                                    |       |
|----------------------------------------------------------------------------------------------------|-------|
| at testsv - Editor                                                                                                    | - 🗆 X |
| Date: Bearbeiten Format Ansicht 2                                                                                                    |       |
| PARYLENE V2.0                                                                                                    | ^     |
|                                                                                                    |       |
| Dateiname: C:\Parylene_V2\2019-08\test.tsv                                                                                                    |       |
| Decreese n 6 and 10 and 2010 and 2012                                                                                                    |       |
| PT/02C5530114105, 10:00-2019 * 09:43:52<br>Prozestanda 10:09 2010 - 00:47:06                                                                                                    |       |
| HOLESCHEL LOTOFIZZS - OTHTO                                                                                                    |       |
| Charge:                                                                                                    |       |
| Bearbeiter:                                                                                                    |       |
| Kommentar:                                                                                                    |       |
|                                                                                                    |       |
| Preparation                                                                                                    |       |
| Fundang down in resolution to see                                                                                                    |       |
| Max, pumping down time: 30 min                                                                                                    |       |
| Cooler temperature: -80 °C                                                                                                    |       |
| Max. cooling down time: 30 min                                                                                                    |       |
| Set temperature Door: 170 °C                                                                                                    |       |
| Set temperature Pyrolysis: 720 °C                                                                                                    |       |
| Set temperature chamber: 60 °C                                                                                                    |       |
| Set temperature Pressure sensor: 130 °C                                                                                                    |       |
| Hax, Heating up time, so min                                                                                                    |       |
| Coating                                                                                                    |       |
| Pump valve: Edge valve                                                                                                    |       |
| Set position butterfly value: 100 %                                                                                                    |       |
| Set pressure: 0.040 mbar                                                                                                    |       |
| Set temperature: 160 °C                                                                                                    |       |
| Minimum coating duration: 0 min                                                                                                    |       |
| Maximum Codining Guration: 120 min                                                                                                    |       |
| Set rotation specific unit of the solution variable and the solution variable and the solution |       |
| Warning: 0.02 mbar / 10 sec                                                                                                    |       |
| Abort: 0.05 mbar / 10 sec                                                                                                    |       |
| Max. temperature deviation Door                                                                                                    |       |
| Warning: 10 °C / 10 sec                                                                                                    |       |
| Abort: 20 °C / 10 sec                                                                                                    |       |
| Max. temperature deviation Post-Pyro:                                                                                                    |       |
| warinang, ao c / ao sec                                                                                                    |       |
| Max. temperature deviation Chamber:                                                                                                    |       |
| Warning: 10 °C / 10 sec                                                                                                    |       |
| Abort: 20 °C / 10 sec                                                                                                    |       |
| Max. temperature deviation Pressure sensor:                                                                                                    |       |
| Warning: 10 °C / 10 sec                                                                                                    |       |
| Abort: 20 °C / 10 sec                                                                                                    |       |
| Max, cooler temperature:                                                                                                    |       |
| weiting, -ro c / 20 sec                                                                                                    |       |
|                                                                                                    |       |
| Cooling / Venting                                                                                                    |       |
|                                                                                                    |       |
| Vaporizer cooling down temperature: 50 °C                                                                                                    |       |
| Waiting time until venting: 15 min                                                                                                    | ×     |
|                                                                                                    | > .   |

Tel.:+49(0)7458-999 31-0 Fax:+49(0)7458-999 31-50

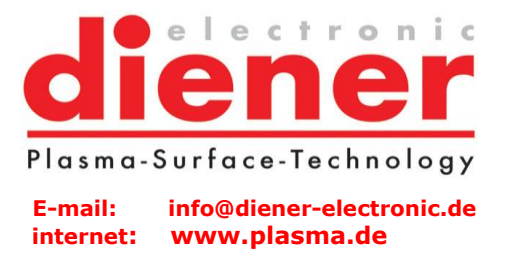

## 7.4 Export Process data

At this point all process data or some single process data can be exported.

| 🛃 Export archive data               |                     | _    |        | × |
|-------------------------------------|---------------------|------|--------|---|
| File name:                          |                     |      |        |   |
| Start timestamp: 10.08.2019 09:43:3 | 2,317               |      |        |   |
| End timestamp: 10.08.2019 09:47:0   | 6,576               |      |        |   |
| Period of time: 000 days 00 hours   | 03 minutes 34 secon | ds 🔺 |        |   |
| Channels:                           |                     |      |        |   |
| Actual pressure Chamber [mbar]      |                     |      | ~      | ^ |
| Set pressure Vaporizer [mbar]       |                     |      | ✓      |   |
| Actual pressure Pump [mbar]         |                     |      | V      |   |
| Actual temperature Cooler [°C]      |                     |      | V      |   |
| Actual temperature Vaporizer [*C]   |                     |      | ~      |   |
| Set temperature Vaporizer [°C]      |                     |      | ~      |   |
| Actual temperature Pyrolysis [°C]   |                     |      | ~      |   |
| Actual temperature Pyrolysis 1 [°C] |                     |      | ~      |   |
| Actual temperature Pyrolysis 2 [°C] |                     |      | V      |   |
| Actual temperature Pyrolysis 3 [°C] |                     |      | ~      |   |
| Set temperature Pyrolysis [°C]      |                     |      | ~      | ~ |
|                                     |                     |      | _      |   |
| Select all channels Des             | elect all channels  | ОК   | Cancel |   |

A file name must be entered for the exported data.

The data will be exported in the \*.tsv-format. This format can be imported e.g. in EXCEL or ORIGIN. It can be also entered the start date, start time, end date and end time for the exporting data. In the lower range of the dialog appears the channel list with all available channels. It can be selected all channels, ranges of channels or single channel for the export.

diener Plasma-Surface-Technology

Tel.:+49(0)7458-999 31-0 Fax:+49(0)7458-999 31-50

#### E-mail: info@diener-electronic.de internet: www.plasma.de

## 8. Maintenance

| diener 🔐 🔐                                                  | Maintenance                | 11.04.2022<br>15:46:25              |
|-------------------------------------------------------------|----------------------------|-------------------------------------|
| F2 Main picture F3 Programs F4 Diagra                       | am F5 Alarmlist F6 Archive | F7 Settings F8 Maintenance          |
| F9 Save                                                     |                            |                                     |
| 1                                                           | General                    |                                     |
| Maintenance interval:                                       | Info:                      |                                     |
| Next maintenance: 08.10.2022                                | Last maintenance: 11.      | 04.2022 👻                           |
| Confirmation: Maintenance done                              | Number of processes: 0     |                                     |
|                                                             | Operating hours: 0         |                                     |
| 2                                                           | Oil change                 |                                     |
| Oil change intervals:                                       | Current state:             | Confirmations:                      |
| Pump: • 500 hours                                           | 0 hours                    | Oil changed                         |
| 3                                                           | Backup                     |                                     |
| Backup data Restore data                                    |                            |                                     |
| 4                                                           | Diagnosis                  |                                     |
|                                                             |                            |                                     |
| Inputs and outputs                                          | <u></u>                    |                                     |
| 5                                                           | Information                |                                     |
| PARYLENE V2.0                                               |                            | PARYLENE P6+                        |
| Diener electronic GmbH + Co. KG                             |                            | 30(121103                           |
| D-72224 Ebhausen (Germany)                                  |                            |                                     |
| Fax +49 (0) 7458 / 999 31-0<br>Fax +49 (0) 7458 / 999 31-50 |                            |                                     |
| nttp://www.piasma.com                                       |                            |                                     |
|                                                             |                            | Acknowledge collective message Horn |
|                                                             |                            |                                     |

The maintenance parameters can be entered in this mask and the current values will be displayed.

As soon as maintenance must be done (maintenance of the whole plant or oil change of a pump) a red flashing text appears in the main picture.

Tel.:+49(0)7458-999 31-0 Fax:+49(0)7458-999 31-50

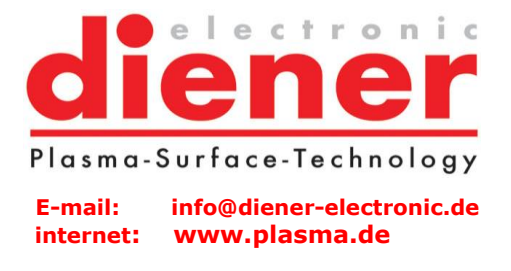

## 8.1. General

The most important general parameter is the maintenance interval (input in months).

| 1                      |                  | General |                      |              |
|------------------------|------------------|---------|----------------------|--------------|
| Maintenance interval:  | ▲ 6 mon          | nths    | Info:                |              |
| Next maintenance:      | 02.03.2022 💌     |         | Last maintenance:    | 03.09.2021 👻 |
| Confirmation:          | Maintenance done |         | Number of processes: | 2 Posst      |
| Maintenance will be do | ne by customer   |         | Operating hours:     | 0            |

The date of the next maintenance is displayed. If the maintenance is done, it must be confirmed by the button "maintenance done" and the date of the next necessary maintenance will be calculated and displayed. Also the date of the last maintenance is displayed and the number of all done processes and operating hours.

## 8.2. Oil change

| 2                     | Oil d                           | change         |                |
|-----------------------|---------------------------------|----------------|----------------|
| Oil change intervals: |                                 | Current state: | Confirmations: |
| Pump:                 | <ul> <li>✓ 500 hours</li> </ul> | 12 hours       | Oil changed    |

The oil change interval of the pump can be entered here. As soon as an oil change has been done, it must be confirmed with the "oil changed" confirmation button.

## 8.3 Backup

| 3           | Backup       |  |
|-------------|--------------|--|
| Backup data | Restore data |  |

To save the actual settings and programs the button "Backup data" can be pressed. Then the following dialog will appear, in which the directory for the backup data can be chosen.

Tel.:+49(0)7458-999 31-0 Fax:+49(0)7458-999 31-50

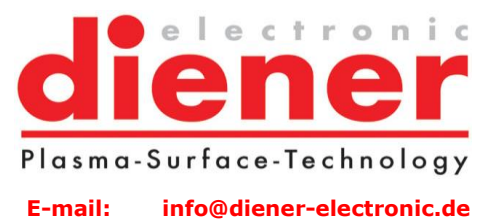

www.plasma.de

internet:

? × Ordner suchen Bitte wählen Sie einen Ordner aus und drücken dann auf OK. 🖻 😨 Arbeitsplatz ٠ 🗄 📲 31⁄2-Diskette (A:) 🗄 🗄 🕪 Lokaler Datenträger (C:) 🗄 🥪 Volume (D:) | 🗄 🥪 Volume (E:) 🗄 🥪 Volume (F:) 🗄 🥝 DVD-Laufwerk (G:) 🗄 🥝 CD-RW-Laufwerk (H:) 🗄 🗢 Wechseldatenträger (I:) 🗄 🗢 Wechseldatenträger (J:) 🗄 🖙 Wechseldatenträger (K:) • Abbrechen OK.

If the button "Restore data…" is pressed the same dialog appears, to select the directory in which the backup data should be loaded and the data will be restored.

Tel.:+49(0)7458-999 31-0 Fax:+49(0)7458-999 31-50

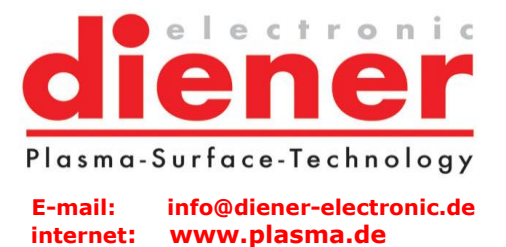

## 8.4 Leakage rate measuring

| 4                  | Diagnosis              |  |
|--------------------|------------------------|--|
| Inputs and outputs | Leakage rate measuring |  |

To do a leakage rate measuring the button "Leakage rate measuring" has to be pressed. The following mask appears:

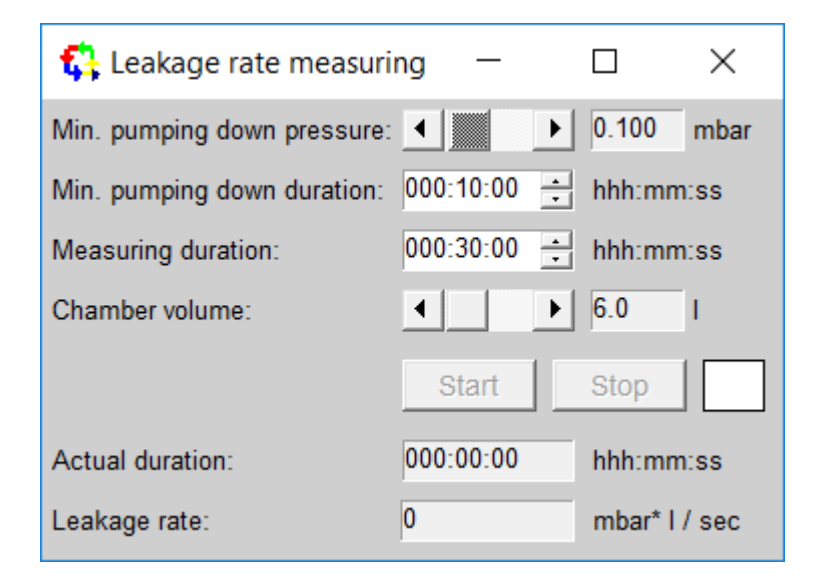

The pumping down pressure, the duration of measuring and the chamber volume must be input. Then the measuring can be started. During the measuring the actual duration is displayed, after the measuring the leakage rate will be displayed.

Tel.:+49(0)7458-999 31-0 Fax:+49(0)7458-999 31-50

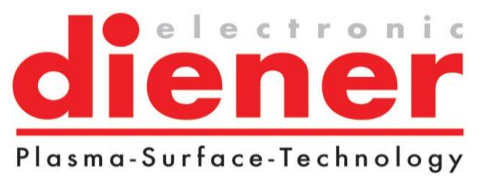

E-mail: info@diener-electronic.de internet: www.plasma.de

## 8.5 Information

| 5                                                | Information               |
|--------------------------------------------------|---------------------------|
| PARYLENE V2.0                                    | PARYLENE P6+<br>SN:121185 |
| Diener electronic GmbH + Co. KG                  |                           |
| Nagolderstrasse 61<br>D-72224 Ebhausen (Germany) |                           |
| Phone +49 (0) 7458 / 999 31-0                    |                           |
| Fax +49 (0) 7458 / 999 31-50                     |                           |
| http://www.plasma.com                            |                           |

## 9. Quitting the software

To quit the software PRS the button "X" (right upper edge) have to be clicked. All programs and settings will be saved.